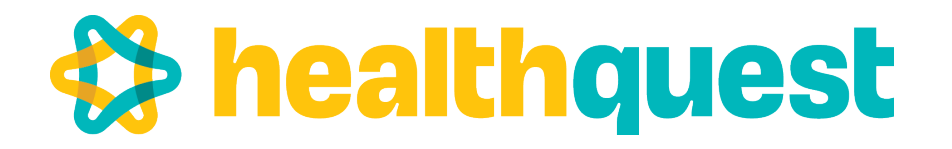

# **Community Information Integration** Health Data Elements

Healthquest is exclusively focused on healthcare.

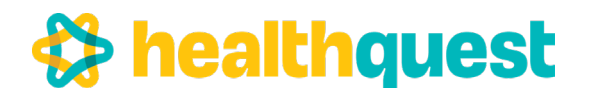

Community Information Integration (CII) Healthquest Data Elements

## **Patient Information**

| 🖌 Client Entry / Editing                                                       |                                                                                                    |                                                                               | € 1288 - Burbridge, Renaud - Gender: M - PHN: 221424009 - DOB: 25-11-1981 - Age: 41 - Charting                            |
|--------------------------------------------------------------------------------|----------------------------------------------------------------------------------------------------|-------------------------------------------------------------------------------|----------------------------------------------------------------------------------------------------|
| Chart No.: 1288                                                                |                                                                                                    | New Save Undo Search Close<br>dr2dr Netcare Labs Worklists<br>Referrals Forms | Chart No. 1288     O Notifications Pending     Labels     Worklast     Letters                                            |
| Name/Addr Billing Notes                                                        | Relations Patient Portal Reminders                                                                    |                                                                               | Coverview Browse Chart Notes of Meds A Problems Profiles (0) References (0) Patient Mess_phy                              |
| Last Burbridge                                                                 | First Renaud Middle: Title:                                                                           | Alias: Book                                                                   | BONNER Breast Centre Radiolog 07-10-2022 N Date 07-10-2022 Response Red - br 00-00-0000                                   |
| Address                                                                        | Contact                                                                                               | Identifiers                                                                   | BONNER DiagnostiCare Imagin; 07-12-2021 N Response Received: N                                                            |
| Line 1: 4002 - 38 Street                                                       | Phone: (780)396-8549                                                                                  | PHN: 221424009                                                                | Confidential Doctor: BONNER                                                                                               |
| Line 2:                                                                        | Bus Phone: (780) -                                                                                    | Recovery Alberta                                                              | < Delete                                                                                                    |
| Line 3:                                                                        | Other Phone: (780) -                                                                                  | Reg No.:                                                                      |                                                                                                    |
| City: Bonnyville                                                               | E-Mail:                                                                                               | Chart No: 1288                                                                |                                                                                                    |
| Prov. Alberta                                                                  | Appointment<br>Reminders Add New                                                                      |                                                                               | 🖌 1288 - Burbridge, Renaud - Gender: M - PHN: 221424009 - DOB: 25-11-1981 - Age: 41 - Charting                            |
| P.C.: T9N1V1                                                                   | rvenimivel3.                                                                                          |                                                                               | dr2dr Netcare View Client Print Undo Close                                                                                |
| Country: Canada V P                                                            |                                                                                                    |                                                                               | 0 Notifications Pending Labels Worklists Letters                                                                          |
| Dersonal Info                                                                  | Admin                                                                                                 |                                                                               | 🕐 Overview 🛄 Browse 🔂 Chart Notes 🥜 Meds 🛕 Problems 🔄 Forms 🗿 Lab/Report (0) 🦉 Referrals (0) 🖄 Patient Mess 💭             |
| Date of Birth: 25-11-1981 Age: 41                                              | Client Type: Valid Alberta P                                                                          | itient Scanned                                                                | EVALUATE Confidential     EVALUATE Bill New Change Template Save                                                          |
| Gender: Male                                                                   | End Date: 00-00-0000                                                                                  | FirstAct Date: 07-12-2021                                                     | Doctor: BONNER Visit Date: 07-10-2022 Visit Time: 18:11 Notes Complete A Delete Print                                     |
| Married                                                                        | End Date Reason:                                                                                      | LastAct Date: 05-01-2023                                                      |                                                                                                    |
| Emerg Con:                                                                     |                                                                                                    |                                                                               | Subjective Annual Exam                                                                                                    |
| Family Dr.                                                                     | Diag Code 1:                                                                                          | Hosp Adm Date: 00-00-0000                                                     |                                                                                                    |
| Referred By                                                                    | Default PRAC: BONNER                                                                                  | Verified: 07-10-2022                                                          | all all Brown to Brown                                                                                                    |
|                                                                                | Referral Doc:                                                                                         |                                                                               | Objective Pt reports feeling line.                                                                                        |
| Acct Summary Scans AHC                                                         | History Statement Letters Appointments                                                                | Labels History Print Chart                                                    | Assessment Normal Exam. No abnormalities noted.                                                                           |
|                                                                                |                                                                                                    |                                                                               | Plan Referral to check family history                                                                                     |
| A                                                                              |                                                                                                    |                                                                               | Intervention Removed small mole from inner left Intervention Date 05-07-2022                                              |
| 1288 - Burbridge, Renaud - Gender: N     Burbridge, Renaud     Chart No.: 1288 | A - PHN: 221424009 - DOB: 25-11-1981 - Age: 41 - Charting<br>dr2dr Netcare N<br>0 Netification Doctor | iew Client Print Undo Close                                                   | BP 125/88 Height 185. Weight 88. BMI 25.7                                                                                 |
| Overview Browse Chart UpToDate Search: Go                                      | Notes Meds A Problems Forms S Lab/R                                                                   | eport (0) Referrais (0) Patient Mess                                          | Pulse         68.         Temp         35.9         Waist         O2         98%           Head Circumference         47. |
| Problem Type Start Da                                                          | te End Dat Type: Essential Hypertension                                                               |                                                                               |                                                                                                    |
| Gout 10-10-20<br>Essential Hypertension 01-02-20                               | 22 Severity: V Statu                                                                                  | s: Active                                                                     | Vaccine Tetanus                                                                                                    |
| Diabetes mellitus 01-01-20                                                     | 10 Doctor: BONNER V<br>Start Date: 01-02-2018 End Date:                                               | 00-00-0000 Confidential                                                       | Vaccine Date 20-01-2020 Vaccine Lot # 12345                                                                               |

Data Always Sent \*\*\*

Data sent, but not visible in Netcare

Demographics and dates always sent

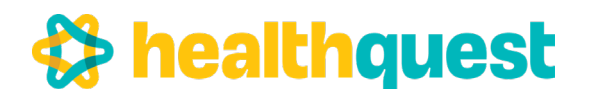

### Community Information Integration (CII)

## **Patient Information**

| Duckridge, Renaed<br>Chat no: 1208<br>DOB Nov 25, 1981 A<br>PHN: 221424009 Valo<br>4002 - 38 Street<br>Bornyvlie AB<br>Titertv1 | ge 41 Gende<br>Aberta Patie<br>Home (74<br>Work (74<br>Other (74<br>Email | e: Male<br>ti<br>0)396-0549<br>0) -<br>0) - | 2      | 0 Notificad<br>Last Majo<br>Las<br>Ner<br>Refers<br>Defau | r Visit N<br>t Visit D<br>t Visit N<br>t Doc [<br>t Doc ] | ding<br>IA<br>lec 07,20<br>for 16,20<br>CONNER | 21 - 464 da<br>23<br>Verifier | nya ago<br>1 2]07-10-2 | 022 Ø         |
|----------------------------------------------------------------------------------------------------|---------------------------------------------------------------------------|---------------------------------------------|--------|-----------------------------------------------------------|-----------------------------------------------------------|------------------------------------------------|-------------------------------|------------------------|---------------|
| Арро                                                                                                    | intment Deta                                                              | is .                                        |        | Accounts                                                  | History                                                   | Remind                                         | ers Intako                    | e info                 |               |
| Time Reg Visit                                                                                                    |                                                                           | Confir                                      | med    | Reminder                                                  | Via Add                                                   | New                                            |                               |                        | New           |
| Type:<br>Oriver Medical<br>State:<br>Booked                                                                                     | >                                                                         | Method<br>O In-Per                          | 500    | State                                                     | Date                                                      | Time                                           |                               | User                   | Remander V    |
| Description / Notes.                                                                                                    |                                                                           |                                             |        |                                                           |                                                           |                                                |                               |                        |               |
|                                                                                                    |                                                                           |                                             |        | ¢                                                         |                                                           |                                                |                               |                        | >             |
| Bill AHC Bill Other                                                                                                    | Payment                                                                   | Rebook                                      | Print  | Workists                                                  | Chi                                                       | arting                                         | Letters                       | Labels                 | Text          |
| Delete                                                                                                    |                                                                           | Reserve >>                                  | Cancel | ON                                                        |                                                           |                                                |                               | Send Patient P         | and an inches |

| Burbrie    | dge, Renaud   |                |        |                  | dr2dr    | Netcare    | View    | Client    | Print     | Undo      | Close     |         |
|------------|---------------|----------------|--------|------------------|----------|------------|---------|-----------|-----------|-----------|-----------|---------|
| Chart N    | 0.: 1288      |                | 0 1    | lotifications Pe | ending   |            |         | La        | bels Wo   | rklists   | Letters   |         |
| Overview   | Browse        | Chart Notes    | 🥜 Meds | A Problems       | E Form   | is 🗿 Li    | ab/Repo | rt (0) 🕴  | Referral  | s (0) 🛛   | Patient   | Mess.   |
| Allergies  |               |                |        |                  | New      | Si         | ave     | Undo      | Rene      | w Pr      | int Presc | ription |
| Celebrex   |               |                | ^      | Name:            | Rosuvast | tatin Calo | cium 20 | mg Oral ' | Tablet    |           |           | ×       |
|            |               |                | Fi     | rst Prescribed:  | 07-12-20 | 21         | Status  | Active    | Ac        | tive Date | 16-03-2   | 023     |
|            |               |                | L      | ast Prescribed:  | 16-03-20 | 23 Dos     | sage Fo | rm:       | $\sim$    | Refills   | 13.00     | )       |
|            |               |                | Allow  | Substitutions:   | Y        | ~          | Doctor: | BONNER    | ~         | ]         | Refills E | Expire: |
| Drug / Dos | age           | Last Prescribe | d      | Route Admin:     | PO       |            | Cont    | inuous U  | se: Short | Term      | 00-00-0   | 000     |
| Rosuvasta  | tin Calcium 2 | 0m 16-03-2023  |        |                  |          | -          |         |           | Quantity: |           |           | #       |
| THE DID .  | NO            |                |        | Dosage           | Units    | Fr         | equency | PRN       | Duration  | Co        | de        |         |
|            |               |                |        | 1                | TAR      | BID        | )       |           | 3         | 0.0 Days  |           | 1       |

## **Provider Information**

| A Chath      | 0. 1149          |       |              |            |          |              |         | New            | Save     | Qado       | Search     | Qose      |
|--------------|------------------|-------|--------------|------------|----------|--------------|---------|----------------|----------|------------|------------|-----------|
|              |                  |       |              |            |          |              |         |                | drädr    | Netcare    | Labs       | Worklists |
|              |                  |       |              |            |          |              |         |                |          |            | leferrais  | Eorms     |
| Name/4dd     | r 🔝 Billing 🍮    | Empl  | oyee 🌲 Pr    | actitioner | 🖬 Notes  | Relations    | Ø٩      | atient Portal  | Remind   | ers        |            |           |
|              |                  |       |              |            | Pres 1 c | of 1 Next    |         |                |          |            |            |           |
| Admin        |                  |       |              |            |          | Appointment  | 13      |                |          | -          |            |           |
| Doc Uq No:   | 1                |       |              |            |          | Use Appo     | entrie  | ints           |          | E W        | tual Appoi | tments    |
| Refinance    | BONNER           |       |              |            |          | Acception    | New     | Patients       | 104      |            |            |           |
| Company      | Boardwalk Clinic | c     | 4            |            |          | Walk-in      |         |                |          |            |            |           |
| Site #       | Site #0          |       | ~            |            |          | Accept On    | line E  | Bookings until | 01-01-20 | 129        |            |           |
| Discipline   | Medical          |       | ~            |            |          | Default.4pp  | # Type  | a:             |          | ~          |            |           |
| Stat Date:   | 06-08-2003       |       |              |            |          | Schedule     | Cala    | r 🐢 Malak      | ty Test  |            |            |           |
| End Oate:    | 0000-00-00       |       |              | Pick [     | mplovees | Schedule Col | Umn     | 5:3 V          |          |            |            |           |
| Doc Order:   |                  |       |              | P          | notion   | External lde | ntifier | ris            |          |            |            |           |
| Alberta Heal | th Billing       |       |              |            |          | Lab Phys C   | ode:    | \$575757       | C        | NR Panel # | 1234567    | 191       |
| Ba Number    | 1234567          |       | Locum BA     |            |          | Lab Loc C    | ode:    | 3253           |          | CI Export  | Both       |           |
| Fadilty      | 245900           | 4     | Vers         | 10         |          | EPIC Provid  | er ID:  |                |          |            |            |           |
| Func Center  |                  | 4     | Pay To       | BAPY       |          | CC Submit    | er ID:  |                |          |            |            |           |
| Dill         | GAST             | ~     | Skill 2      |            | v        | CC Departme  | of ID:  |                |          |            |            |           |
|              |                  |       | H Loc Code   |            | ~        | RCM          | No.:    |                |          |            |            |           |
| Alternate    | Payment Plan (ig | tores | all underpay | ments).    |          | DND          | No.:    |                |          |            |            |           |
| Statements   |                  |       |              |            |          | WC8 Billin   | g No:   | D78G98         |          |            |            |           |
| Name:        | Dr. Clark Bonner |       |              |            |          | WCB          | Role:   | GP             |          |            |            |           |
| License #    |                  |       |              |            |          | WCB Contra   | d ID:   | 000001 - WC    | B Genera | 4          |            |           |

| Client Entry / E | diting       |          |              |             |           |         |        |           |          |           |           |
|------------------|--------------|----------|--------------|-------------|-----------|---------|--------|-----------|----------|-----------|-----------|
| E Sonner, C      | lark<br>1149 | =        | -            |             |           | 1       | lew    | Save      | Undo     | Search    | Close     |
|                  |              |          |              |             |           |         |        | dr2dr     | Netcare  | Labs      | Worklists |
|                  |              |          |              |             |           |         |        |           |          | Referrals | Forms     |
| Name/Addr        | Billing      | Employee | Practitioner | 🧾 Notes     | Relations | Patient | Portal | Remin     | ders     |           |           |
| Last Bonner      |              |          | First Clark  | Mide        | dle: E    | Title:  | Dr.    | Alia      | as:      |           | Book      |
| Address          |              |          | Contact      |             |           |         | Ide    | entifiers |          |           |           |
| Line 1: 7471 -   | 102 Street   |          | Phone:       | 124)151-242 | 3         | 3       |        | PHN: 7    | 36967288 |           |           |
| Line 2:          |              |          | Bus Phone:   | 780)469-286 | 6         |         | Re     | Brow      | Alberta  | ~         |           |

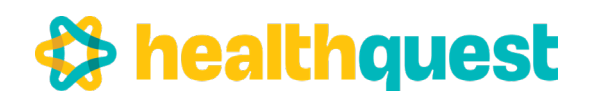

### Lab Forms

### **Referral Management**

Put

### Diagnostic Imaging

| Burbe   | idge Renaut                                  | 1 5                    | ==                                          |                                                                                                    | dr2d                                                        | r Netcare y              | lew Client      | Prim          | t Und       | lo Clos         |
|---------|----------------------------------------------|------------------------|---------------------------------------------|----------------------------------------------------------------------------------------------------|-------------------------------------------------------------|--------------------------|-----------------|---------------|-------------|-----------------|
| Chart   | No: 1288                                     |                        |                                             | 0 Notification                                                                                                    | s Pending                                                   |                          | L               | abels         | Workin      | its Lepte       |
| rview   | Browse                                       | Chart                  | Notes 🥜                                     | Meds 🛕 Proble                                                                                                    | ms 📰 Fo                                                     | rms 🗿 LabR               | eport (0)       | Refe          | rrais (0)   | 2 Patie         |
| 1       | Tipe                                         | 5                      | tate I                                      | Results + APL Ge                                                                                                    | neral Labo                                                  | ratory Requisitio        | on 2021         |               |             | New             |
| ER M    | C General Re                                 | quisitic 07-1          | 0-2022                                      | N Date 07                                                                                                    | 10-2022                                                     | Response                 | Regid - by      | 00-00-0       | 000         | Save            |
| FR Br   | east Centre P                                | tadiolo: 07-1          | 0-2022                                      | N                                                                                                    |                                                             | R                        | lesponse P      | Received      | t N         | Daint           |
|         | an center                                    |                        |                                             | · · □ ·                                                                                                    | onfidential                                                 | Do                       | dor. BONN       | <b>IER</b>    | V           | Funt            |
|         |                                              |                        |                                             | >                                                                                                    |                                                             |                          |                 |               |             | Delete          |
|         | D<br>ta<br>kow<br>wrones<br>(n<br>ry Melaire | ppointment Bo          | Gene<br>Aben<br>DynaLiffe I<br>oking & Loss | ral Laboratory<br>a Precision Laboratories<br>Indical Labs 1-400-491-4<br>ations: <u>vvv aberaces</u><br>a to key test results. via | Requisiti<br>1-877-000-0040<br>076 or 700-40<br>08001808.08 | on<br>                   | Scanning        | Label or      | Accessio    | on # (lab only  |
|         | PHN 221424                                   | es Don                 | r                                           | Care of Birth (so-Me                                                                                                    | P-93331 28                                                  | Nov 1980                 | Martin No.      |               |             |                 |
| T       | Alternate Mart                               | far                    | Palarat                                     | Name                                                                                                    | NENAVE                                                      | @ No. (                  | Tamaia          | · ·           | Duca        |                 |
| 2       |                                              | -                      |                                             |                                                                                                    |                                                             | O Non-brary (            | Prefer not 1    | a dardese     | (790) 39    | 6-8549          |
|         | Address #00                                  | 2 - 58 Street          |                                             | City/Tour Bonny                                                                                                    | ville                                                       |                          | Prov AB         | 1             | lostal Code | TONIVI          |
|         | Authorizing Pro                              | vider Name (ast<br>ner | first, middle                               |                                                                                                    | Cepy to Na                                                  | ene (last, first, middle | 4)              | Copy to       | Name (asi   | , first, middle |
| Ξ       | Address                                      |                        |                                             | Phone                                                                                                    | Address                                                     |                          |                 | Address       |             |                 |
| -       | 10756 - 56 Aut                               |                        | AB TILIBUT                                  | (790) 444 4758                                                                                                    | -                                                           |                          |                 | -             |             |                 |
| E       | CC Provider C                                | CC SM                  | initiar ID                                  | Legety ID                                                                                                    | 11.                                                         |                          |                 | (1 .          |             |                 |
|         | Cinio Name                                   | Boardwalk Cli          | nie                                         |                                                                                                    | Cinie Nam                                                   |                          |                 | Clinie Na     | -           |                 |
| 0       | Real Property lies                           | Date (dd-Mun-          | innni -                                     | Time (24 hr)                                                                                                    | Location                                                    |                          |                 | Collector     | 10          |                 |
|         | And Colors                                   | -                      |                                             | 00.00.000                                                                                                    |                                                             |                          | 1               |               | In .        |                 |
|         | utine<br>et                                  | Requisition Da         |                                             | C Refer to Patient I                                                                                                    | ing test.<br>Instruction She                                |                          | Pours Fas       | ing .         | Clart       | Party Bill      |
| Hemat   | ology/Coagulat                               | ion .                  |                                             | Endocrine                                                                                                    |                                                             |                          | Clinical In     | tornation     |             |                 |
| P 0     | C and Differents                             | # 0 CBC N              | Otherential                                 | Contact                                                                                                    |                                                             |                          |                 |               |             |                 |
| 82      |                                              | and shows              |                                             | P farada                                                                                                    | en (cros voor)                                              | Die (an ent)             | Dente           | to BE color   | -           | _               |
| Gener   | d Chemistry                                  |                        |                                             | Folicie Stimulati                                                                                                    | g Homone (P                                                 | SH)                      | C Crord L       | erst, Brand   |             | _               |
| 🕑 Ab    | umin 🗌 Aka                                   | ine Phosphatase        | (RLP)                                       | Parathyroid Horn                                                                                                    | ine (JP)                                                    |                          | Therapeutic     | Drug Month    | ing .       | 1 1000          |
| 24      | nine Aninotransf                             | WIESE (ALT)            | · Contractor                                | Progestarone [                                                                                                    | Projectin                                                   | Testosterone, Total      | Date Report     |               | 0.1         | 1 000           |
| 5.      | tun DoA                                      | sactive Promin.)       | CRP)                                        | Thyroid Stimulati                                                                                                    | ng Harmone (7                                               | SH). Progressive         | Nor Larger      | Current Ray   | . fer       |                 |
|         | astrine Kinase (S                            | Creatin                | ne (eGFR)                                   | Immunology/Serolo                                                                                                    | gw .                                                        |                          | Treatient       | have a fir Co | -           |                 |
| 0.0     | cose Fanting C                               | 0                      |                                             | Epsten Bar Ser                                                                                                    | logy Panel                                                  |                          | Date of Name of | Date of N De  | -           |                 |
|         | cose Destational                             | Dabetes Some           | (005)                                       | I Hepatitis A Virus                                                                                                    | Acute Service<br>Immunity Service                           | r - 19M                  | Tred No.        | Date of N S   | 1 I         |                 |
|         | cose Tolerance,                              | Gestational 2 h        | 00                                          | C Preparito & Surla                                                                                                    | ow Antigen                                                  |                          | Contam          | angine .      |             | Parstein Tal    |
| 1       | magistein A10                                |                        |                                             | Hepatite & Surfa                                                                                                    | ce Antbody                                                  |                          | Cyclas          | arine 21. per | č           | Seraina         |
|         | O. Serum (Quan                               |                        |                                             | O HV 1 and 2 feet                                                                                                    | logy (Antigen a                                             | ind Antibody)            | C Linus         |               | 8           | Works and       |
| 0 4     | *** [] 1/apre                                |                        | page 1                                      | Unonucleosis S                                                                                                    |                                                             | eumatoid Factor          | - Parate        | 1004          | C           | 08w             |
|         | istate Specific A                            | rigen (PSA)            |                                             | Dyphis some                                                                                                    | needly - 4                                                  |                          | Anthipter       | 0             | 0~          |                 |
| Ľ,      | fum (NA)                                     | Vieselum (K)           |                                             | Cardiology                                                                                                    |                                                             |                          | Tobramyor       | ġ.            | D Part      | D 100-10 5      |
|         | al Protein 🔲 L                               | Pala                   |                                             | C Excentionar                                                                                                    |                                                             |                          | Shine Do        | a Testina     | Passala     |                 |
|         | d Panel 🕑 Ch                                 | Instanti, Total        | Ingy center                                 | Dynaife panel                                                                                                    | Citer .                                                     |                          | Reason Fo       | r Request     |             |                 |
| 1       | amingham Risk I                              | loom) includes         | Lpit Panel                                  | Calgary See Separ                                                                                                    | the ECO Repu                                                | ation                    | 0000            | Dependen      | cy Panel    |                 |
| Dywish  | Blood Pressure                               |                        |                                             | Transfusion Medicin                                                                                                    |                                                             |                          | What            | s Teame       | Regime      | C. Mathematica  |
| Tobacc  | - Use                                        |                        | Tes ONo                                     | RHG Eightry I                                                                                                    | henetic                                                     |                          | 1 85            | uphing .      | . 9         | Hydromorph      |
| Dabeti  | O Tes Os                                     | ie                     | 0.00                                        | Type & Soreen - See<br>Prenatel RBC Service                                                                                         | TM Requisitor                                               | wineted Res              |                 | her           |             |                 |
| Chronic | Kidney Disease<br>clarge (M. Sm              | 2                      | Tes ONo                                     | Urine                                                                                                    |                                                             |                          | C Owner         | · Toronto     | by Panel    |                 |
| Fishde  | gree relative with                           | Cardovasoular          | Doesse                                      |                                                                                                    | agrancy Test (10)                                           | G. Guerneret             | Chlamydi        | General       | -           |                 |
| (N +55  | (F-00)                                       | ç                      | Tes ONe                                     | Alaunin (Creativity Ratio                                                                                                    | and a figure                                                |                          | Chiam           | yda Gone      | ntes Sore   | *               |
|         | energy Priced                                | Source                 | _                                           | Creative                                                                                                    |                                                             | Claster Class            | Pagan           | 1             | tal Screen  | C Paso          |
| Testini |                                              |                        |                                             | Protein Total                                                                                                    |                                                             | Q tester Q in            | Source          | 0.000         | first cato  | Endeo           |
| Miscell | laneous                                      |                        |                                             | Cation Carros                                                                                                    | 28.N 14                                                     | on 10 _ 14               | U veno          | u sajas       | - Re-1      | 2 🗌 1962        |
| P1 F1   | Colorectal Cano                              | er Screening (Ag       | # 55-74) O                                  | Jer Urine () 1                                                                                                    | San Tree                                                    | _                        | Additional      | Seats         |             |                 |
| M       | and the second second                        |                        |                                             |                                                                                                    |                                                             |                          |                 |               |             |                 |

| Prove Designed                                      | Burbridge                 | D-D-D-D-0000              |                  | O incoming              | Outgoing |
|-----------------------------------------------------|---------------------------|---------------------------|------------------|-------------------------|----------|
| seaus: Pending                                      |                           | Due Date: Jan 05          | 2923             | or his Class Receptions |          |
| Balanias Drastilanas                                |                           |                           |                  | a sarcias. Norpeon      | ·        |
| Open Client Card                                    | Clinic Doc:               |                           |                  |                         |          |
|                                                     | Other                     | 2                         |                  |                         |          |
| Removier Referrat                                   | 0.00                      |                           |                  |                         |          |
| ian Code in Referral                                |                           | inte Referrent            |                  | Referral Method         | _        |
| 1 Within 7 days Rossis                              | Est acharacterization     | mint of successf          |                  |                         | <u>.</u> |
| Triater r unys. aprica                              | inst door towned good not | where a contraction       |                  |                         |          |
| FT a recess.                                        |                           |                           |                  |                         | Re       |
|                                                     |                           |                           |                  |                         |          |
|                                                     |                           |                           |                  |                         |          |
|                                                     |                           |                           |                  |                         |          |
|                                                     |                           |                           |                  |                         |          |
| Requested Practisioner.                             | Clinic Doc:               | ~                         |                  |                         |          |
|                                                     | Ref Doc:                  |                           |                  |                         |          |
|                                                     | O Other:                  |                           |                  |                         |          |
| Requested PCN                                       | E                         | Requ                      | ested Specialty: |                         | ×        |
| Date Appt Request Ser                               | t [                       |                           | Referral No.:    |                         |          |
| Within 14 days: Refe                                | rring physician notifie   | d referral accepted or de | nied.            |                         |          |
|                                                     |                           |                           |                  |                         |          |
| ad With Practitioner:                               | Clinic Doc:               | ~                         | Book Apot        | Link to Apot            |          |
|                                                     | Ref Doc:                  |                           |                  |                         |          |
|                                                     | Other:                    |                           |                  |                         |          |
| Appl Date:                                          | Acos                      | Time: 00:00               |                  |                         |          |
| Appt Location:                                      |                           |                           |                  |                         |          |
| atient Notifect O Yes                               | No F                      | Patient Notified By:      |                  | Patient Notified Date:  |          |
| talent Abended. Yes                                 | ● No ○?                   |                           |                  | Notification Method     | ~        |
| "] Within 30 days: Repo                             | rt received by referrin   | ng physician.             |                  |                         |          |
|                                                     |                           |                           |                  |                         |          |
| ient Contact Notes:                                 |                           |                           |                  |                         | Rec      |
| ont Contact Notes:                                  |                           |                           |                  |                         | Rei      |
| ient Contact Notes:                                 |                           |                           |                  |                         | Re       |
| Sent Contact Notes:                                 |                           |                           |                  |                         | Re       |
| Gent Contact Notes:                                 |                           |                           |                  |                         | Re       |
| tient Contact Notes:                                |                           |                           |                  |                         | Re       |
| ter Contact Notes:<br>te Closed:<br>ferral Outcome: |                           |                           |                  |                         | Re       |
| e Clased:                                           |                           |                           |                  |                         | Re       |
| ent Contact Notes:<br>e Closed:<br>erral Outcome:   |                           |                           |                  |                         | Re       |

| rview Browse Chart Notes 🥜 N                                                                                                    | Neds A Pri                                                                                                    | oteens perms                                                                                                    | > Lab/Report                                                                                                    | (0) Rig Hefe                                                                                                    | rrais (0) El Patient I                                                                                                    |
|----------------------------------------------------------------------------------------------------|----------------------------------------------------------------------------------------------------|----------------------------------------------------------------------------------------------------|----------------------------------------------------------------------------------------------------|----------------------------------------------------------------------------------------------------|----------------------------------------------------------------------------------------------------|
| E List Data Br<br>ER MIC General Resussitio (7-10-2022)<br>ER APL, General Laboration (7-10-2022)<br>ER Breast Centre Radiolo, (7-10-2022)                                                                                                    | N Can                                                                                                    | General Requisition 2<br>a 07-10-2022 Re<br>Confidential                                                                                                    | 1021<br>Isponse Regi<br>Respo<br>Doctor:                                                                                                    | 1 - by 00-00-0<br>nse Received<br>BONNER                                                                                                    | New<br>Save<br>E N<br>Print<br>Delete                                                                                                    |
| CONTRACTOR OF CONTRACTOR OF CO                                                                                                    | Me AB<br>c () -<br>Ape 41<br>Ape 41<br>Ape 41<br>Ape 61<br>Ape 61<br>App 61<br>App 61  | TOREVI                                                                                                    | Central E<br>Ph 750.450.15<br>Pax 700.450 s<br>Request an ap<br>Appointment<br>Date:<br>Time: 1<br>Christ Location<br>Rafter<br>er pecce of iden<br>"ay<br>Sharwood<br>W Sharwood                                                                                                    | Cooking<br>D Tut Free 1.1<br>SS1<br>pointment onten<br>at Details<br>to Preparation in<br>thoses with the<br>Park<br>was cents                                                                                                    | 100.355.1755<br>a al milo.ca<br>autoutiona on Roverse<br>6 Torn:<br>Sender Affection<br>10.0000 (integral)<br>Sender Affection<br>10.0000 (integral)<br>10.0000 (integral)                                                                                                    |
| Bending and the second second se                                                                                                    | NAME THE OF NOT                                                                                                    | Date of L.M.P.<br>Preparet Offee ON<br>Patients Spreture                                                                                                    | tin the Dr<br>tin the Dr<br>tic therein                                                                                                    | Ret Report Inc<br>557 fax age<br>557 vetair<br>6 3                                                                                                    | Bungenn Madna<br>Anumers maging<br>mit-dollo Alam Frai<br>Anuel Solaters<br>et<br>aport to #                                                                                                    |
| Utracional - Provencin Appart & curran Andrea<br>Constrat<br>Organization (Lipsen Auston)<br>Compare Automatic -<br>Compare Automatic -<br>Compare Automatic -<br>Compare Automatic -<br>Compare Automatic -<br>Compare Automatic -<br>Compare Automatic -<br>Compare Automatic -<br>Compare Automatic -<br>Automatic -<br>Automatic -<br>Compare Automatic -<br>Compare Automatic -<br>Automatic -<br>Compare Automatic -<br>Compare Automatic -<br>Comp | General<br>General<br>Studio<br>Social<br>Anal Si<br>Social<br>Comple<br>Comple<br>General<br>General<br>Comple<br>Comple<br>C | ongression (Appendix) *<br>princtor (Nemais only)<br>seve Mess<br>en Obstemost Series *<br>Y & detailed<br>Datastic (v2) ak) *<br>To thoog of any American group<br>to thoog of any American | Aproximas 6<br>Aproximas 6<br>Aproximas 6<br>Aproximas 6<br>0 hours 10<br>0 hours 10<br>0 | an omersebuild<br>an omersebuild<br>an derbergensen()<br>me of fejory if etc<br>herunter<br>Base<br>omersebuild<br>base<br>omersebuild<br>taken<br>base<br>omersebuild<br>taken<br>base<br>taken<br>base<br>taken<br>taken<br>taken<br>base<br>taken<br>base<br>taken<br>base<br>taken<br>taken<br>base<br>taken<br>taken | Integration         Findpoint           Integration         Integration           Integration         Integration                                                                                                    |
| Learn Entering to     Learn Entering to     Learn Entering to     Learn Entering to     Ance Section Tables, Mol.     Vencess Ven Assessment     Reneat Imaging     Someng Mannagaphy and AlLUS     Phone                                                                                                    | Citeren<br>Citeren<br>Diter O<br>Citrer<br>Citrer<br>Cetic Wannrogray<br>ar Hattoy/                                                                                                    | el Uherne Antery Desplar<br>ric (+20 seka includes BPP) *<br>taterio *<br>pry Gastrointestinal la<br>Exophagia                                                                               |                                                                                                    | Bone Densit                                                                                                    | Institut<br>(Institut)<br>(Institut)<br>(I |
| Departments Unessound # Indicated     Scoweing Memography     Breast Unessound R _ L _ R     Aulas R _ L R     Dewart Broay      Nuclear Medicine                                                                                                    |                                                                                                    | L E. 5 & D. (Excepte<br>& Dunderum)<br>Bread Sever Infere<br>Whole Body Cr<br>gen for product Learning. R<br>Tex Repuettors for these Learning                                               | pa. Stomach<br>Innegh<br>Inngresition                                                                                                    | Pain Manage<br>Injection aller (s<br>O Left<br>Blood Thinner<br>Aspectation                                                                                                    | Lander Spins (Candidation Inpo)<br>smarrf<br>Ng Ng Taak, etc.)<br>O Ngel O Soon<br>NJ O Ne O No<br>wers of Asia Alangemen<br>Streams teat (EST)                                                                                                    |
| Bare Scar (15 min, niteringenz 2 Dinars later for 11nar)     Barlun Scar (15 min, nitering 12 Dinars late for 11nar)     Hassishing Scar (155A) (appro.2 han)     Made's Scar (255A) (appro.2 han)     Made's Scar (255A)     Sensit Inaging    Sundic                                                                                                    | Cardan An<br>Danian M                                                                                                    | yinden Scen<br>medarildelip Inaging                                                                                                    |                                                                                                    | (For EST marries)                                                                                                    | Internet Candian Requirelition)                                                                                                    |

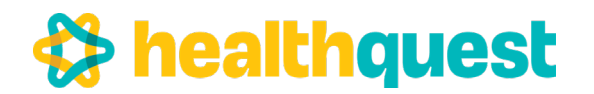

## Sample Community Encounter Digest (CED)

Alberta

**Community Encounter Digest** 

Listing Encounters Submitted between 2021-May-18 and 2022-May-18

Person: PUBLIC, John Q

PHN/ULI: 202220210 :AB

B DOB: 1943-Dec-15

Gender: M

### COMMUNITY ENCOUNTERS

| Encounter<br>Date | Service Delivery<br>Location | Provider<br>Name | Provider Role,<br>Expertise    | Patient Reason for<br>Encounter       | Clinician<br>Encounter Clinical<br>Assessment    |
|-------------------|------------------------------|------------------|--------------------------------|---------------------------------------|--------------------------------------------------|
| 2022-May-18       | Calgary Medical<br>Clinic    | James King       | Physician, General<br>Practice |                                       | Pulmonary<br>embolism<br>(415.19AD)              |
| 2022-Mar-12       | Westmont Medical<br>Clinic   | Adam<br>Douglas  | Physician, General<br>Practice | Review Results –<br>review recent     | Recurrent<br>pulmonary<br>embolism<br>(415.19AD) |
| 2022-Jan-09       | Westmont Medical<br>Clinic   | Zack Wade        | Physician, General<br>Practice | Gout                                  |                                                  |
| 2021-Dec-05       | Westmont Medical<br>Clinic   | Adam<br>Douglas  | Physician, General<br>Practice | Asthma – Follow<br>up – F/C spec      | Obstructive sleep<br>apnea (327.23D)             |
| 2021-Sep-26       | Calgary Medical<br>Clinic    | James King       | Physician, General<br>Practice | Wheezing - cough,<br>chest congestion | Gout (274.9H)                                    |
| 2021-Aug-29       | Calgary Medical<br>Clinic    | James King       | Physician, General<br>Practice | Medication<br>Management              | Drug (786.9H)                                    |
| 2021-Jul-15       | Westmont Medical<br>Clinic   | Adam<br>Douglas  | Physician, General<br>Practice | Review results – lab<br>results       |                                                  |
| 2021-Jul-08       | Westmont Medical<br>Clinic   | Adam<br>Douglas  | Physician, General<br>Practice | Medication<br>Management              | Pedal Edema<br>(782.3BN)                         |

\* Encounters collected from participating clinics over the past 12 months; it may not represent all encounters for the patient.

### HEALTH CONCERN HISTORY

| Encounter<br>Date | Health Concern                                           | Provider Name | Source                       |
|-------------------|----------------------------------------------------------|---------------|------------------------------|
| 2022-Jan-09       | Gout                                                     | Zack Wade     | South Calgary Medical Clinic |
| 2021-Dec-05       | Obstructive sleep apnea                                  | Adam Douglas  | Westmont Medical Clinic      |
| 2021-Jul-15       | Pulmonary Embolism (Resolved)                            | Adam Douglas  | Westmont Medical Clinic      |
| 2021-Jun-08       | Anticoagulation Monitoring, INR Range 2-<br>3 (Resolved) | Adam Douglas  | Westmont Medical Clinic      |

\* Health concerns collected from participating clinics; it may not represent all health concerns for the patient.

#### POSSIBLE ALLERGY

| Encounter<br>Date | Possible Allergy / Intolerance Agent | Provider Name | Source                  |
|-------------------|--------------------------------------|---------------|-------------------------|
| 2021-Jun-08       | Celebrex                             | Adam Douglas  | Westmont Medical Clinic |

\* Allergy information collected from participating clinics; it may not represent all allergies for the patient.

### MEASURED OBSERVATIONS

| Encounter   | Systolic | Diastoli | Height  | Weight | Oxygen     | Pulse   | Head      | Source           |
|-------------|----------|----------|---------|--------|------------|---------|-----------|------------------|
| Date        | BP       | c BP     |         |        | Saturation |         | Circumfer |                  |
|             |          |          |         |        |            |         | ence      |                  |
| 2022-Jan-09 | 110      | 64       |         |        |            |         |           | Westmont Medical |
|             |          |          |         |        |            |         |           | Clinic           |
| 2021-Dec-05 | 110      | 64       | 1.81 cm | 142.8  |            | 151 bpm |           | Westmont Medical |
|             |          |          |         | kg     |            | -       |           | Clinic           |

This document lists the patient's encounter information from participating clinics. It does not represent the patient's medical history or summary. Provider must verify the accuracy and completeness of this patient's information prior to treatment decisions.

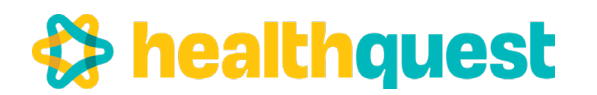

## Sample Community Encounter Digest (CED)

Alberta

**Community Encounter Digest** 

Listing Encounters Submitted between 2021-May-18 and 2022-May-18

Person: PUBLIC, John Q

PHN/ULI: 202220210 :AB

DOB: 1943-Dec-15

Gender: M

| 2021-Sep-26 | 125 | 84 |         |        |         | Calgary Medical<br>Clinic |
|-------------|-----|----|---------|--------|---------|---------------------------|
| 2021-Aug-29 | 113 | 73 | 1.81 cm | 315 Ib | 168 bpm | Calgary Medical<br>Clinic |

\* Measured observations collected from participating clinics; it may not represent all measurement observations for the patient.

### IMMUNIZATIONS

| Date Vaccine<br>Administered | Vaccine Administered | Vaccine Administered Lot Number |
|------------------------------|----------------------|---------------------------------|
| 2022-Apr-22                  | Flu HINI             | 122345                          |

\* Immunization information collected from participating clinics; it may not represent all immunizations administered to the patient.

### REFERRALS

| Referral   | Referral Request Date | Referral Occurrence Date | Source                  |
|------------|-----------------------|--------------------------|-------------------------|
| Urology    | 2021-Sep-27           | 2022-Feb-11              | Calgary Medical Clinic  |
|            | 2021-Sep-27           |                          | Westmont Medical Clinic |
| Cardiology | 2021-Sep-06           | 2021-Sep-14              | Calgary Medical Clinic  |
| Cardiology | 2021-Setp-06          |                          | Westmont Medical Clinic |

\* Referral from participating clinics; it may not represent all referrals for the patient.

This document lists the patient's encounter information from participating clinics. It does not represent the patient's medical history or summary. Provider must verify the accuracy and completeness of this patient's information prior to treatment decisions.

Page 2 of 2

## Healthquest Data Elements Matched to a Sample CED

| Client Entry / Editing                                                                                                    |                                                                                                    |
|----------------------------------------------------------------------------------------------------|----------------------------------------------------------------------------------------------------|
| Burbridge, Renaud New Save Undo Search Clor                                                                                                    | Alberta -                                                                                                    |
| dr2dr Netcare Labs Workd                                                                                                    | s Ja bena                                                                                                    |
| Referrals form                                                                                                    | Health                                                                                                    |
| NamerAdar Billing Notes ARelations Patient Portal Reminders                                                                                                    | Community Encounter Direct                                                                                                    |
| Case buronage Prise Renaud                                                                                                    | Community Encounter Digest                                                                                                    |
| Address Contact Identifiers                                                                                                    | Listing Encounters Submitted between 2021-May-18 and 2022-May-18                                                                                                    |
| Line 1. 4002 - 38 street Priorie (760) 399-8349 Bio Prior 221624009 Recovery Alberta                                                                                                    |                                                                                                    |
| Una 2 Other Done (780) Pacific Control (780)                                                                                                    |                                                                                                    |
| City Boenville                                                                                                    | Person: Burbridge, Renaud PHN/ULI 221424009 AB DOB: 1981-Nov-25 Gende                                                                                                    |
| Prov Alberta                                                                                                    |                                                                                                    |
| P.C. T9NIV1                                                                                                    |                                                                                                    |
| Country Canada                                                                                                    |                                                                                                    |
| Book Online                                                                                                    |                                                                                                    |
| Personal into Admin Oute of Birth 25.11.1981 Age 41 Client Type, Valid Alberta Patient                                                                                                    |                                                                                                    |
| Gender Male End Duty 00.00.0000 Elust Art Daty 07.12.2021                                                                                                    |                                                                                                    |
| Married V End Date Reason: V Last Act Date: 05-01-2023                                                                                                    |                                                                                                    |
| Emerg Con                                                                                                    |                                                                                                    |
| Family Dr. Diag Code 1: Hosp Adm Date: 00-00-0000                                                                                                    |                                                                                                    |
| Referred By: Default PRAC. BONNER Verified @ 07-10-2022                                                                                                    |                                                                                                    |
| Referral Doc 🔍                                                                                                    |                                                                                                    |
| Cit Segmany Scans AHC History Splanment Lighters Appointments Labels History Print C<br>Cities - Restady, Resard - Gender M-1998 2210,000 - 000 25-11-1911 - Age (1 - Clastog<br>Cities - Restady, Resard - Gender M-1998 2210,000 - 000 25-11-1911 - Age (1 - Clastog<br>Cities - Restady Resard - Gender M-1998 2210,000 - 000 25-11-1911 - Age (1 - Clastog<br>Cities - Restady Resard - Gender M-1998 2210,000 - 000 25-11-1911 - Age (1 - Clastog<br>Cities - Restady Resard - Gender M-1998 2210,000 - 000 25-11-1911 - Age (1 - Clastog<br>Cities - Restady Resard - Gender M-1998 2210,000 - 000 25-11-1911 - Age (1 - Clastog<br>Cities - Restady Resard - Gender M-1998 2210,000 - 000 25-11-1911 - Age (1 - Clastog<br>Cities - Restady Resard - Gender M-1998 2210,000 - 000 25-11-1911 - Age (1 - Clastog<br>Cities - Restady Resard - Gender M-1998 2210,000 - 000 25-11-1911 - Age (1 - Clastog<br>Cities - Restady Resard - Gender M-1998 2210,000 - 000 25-11-1911 - Age (1 - Clastog<br>Cities - Restady Resard - Gender M-1918 2210,000 - 000 - 000                                                                                                    | at                                                                                                    |
| Cott Segmany     Scass     AHC History     Splanment     Ligters     Aggointments     Labels     History     Print C       1281: Retricted, Resaded     Gender M1-1948 2110:000: D00 25:11:1981: Age 41- Casting     Counting     Counting </th <th>at</th>                                                                                                    | at                                                                                                    |
| Cott Sugmany         Scans         AMC History         Splatement         Lighters         Aggointments         Labels         History         Print C           1288 - Runned - Gender M- PHK 2110:009 - DDE 25-11-1981 - Age (1 - Castrag         - Castrag         - Castrag <t< th=""><th>at</th></t<>                                                                                                    | at                                                                                                    |
| Cott Sugmany         Scans         AHC History         Spatement         Lighters         Aggointments         Labels         Bistory         Print C           1181         Subvision         Sound - Sender M-1990         214/2000 - DOB 25-11-1991         Age: 41 - Coarting         Coarting         Sound - Sender M-1990         Editor         Coarting         Editor         Workstein         Centre         Coarting         Editor         Workstein         Centre         Centre                                                                                                    | MEASURED OBSERVATIONS                                                                                                    |
| Ct Sugmary     Scans     AMC History     Splatement     Ligters     Agoointments     Labels     Bistory     Prjet C       Unit Suchedge, Result     Center     Center <t< th=""><th>art<br/>MEAST RED OISSERVATIONS<br/>Encounter<br/>Date By CBP CBP View Meight Orygen Pulse Head<br/>Ciccumfer Source</th></t<>                                                                                                    | art<br>MEAST RED OISSERVATIONS<br>Encounter<br>Date By CBP CBP View Meight Orygen Pulse Head<br>Ciccumfer Source                                                                                                    |
| Cot Sugmany     Scass     AMC History     Splatement     Lighters     Aggointments     Labels     History     Print C       1016     Functioning     Since     Control     Control     Contro                                                                                                    | art<br><u> </u>                                                                                                    |
| Cct Sagmany     Scass     AMC History     Splanment     Lighters     Agoointments     Labels     Bistory     Prjet C       1018     Buildings     Render     South 21102000     COS 21102000     COS 21102000     Costory     Bistory     Prjet C       1018     Buildings     Render     South 21102000     COS 21102000     Costory     Bistory     Bistory     Prjet C       1018     Buildings     Render     South 21102000     Costory     Bistory     Distory     Bistory     Distory     Costory     Costory     Costory     Costory     Costory     South 20102000     Costory     South 20100000     South 20100000000000000000000000000000000000                                                                                                    | art<br>MEASURED OBSERVATIONS<br>Eccount Symbolic Danal Development Symbolic Danal Development Development Deve                                                                                                    |
| Cott Segmany       Scass       AHC History       Splatement       Lighters       Aggointments       Labels       History       Prjet C         1381 - Instructure       Normal       Control       Contro       Control       Control                                                                                                    | MFASURED UBSERV-ITIONS<br>Encounter Synolog Date B e BP e BP e BP e BP e BP e BP e BP                                                                                                    |
| Ct Sugmary     Scans     AMC History     Splatement     Lighters     Aggointments     Labels     Bistory     Prjet C       Strict-Sockage     Sockage     Sockage <td< td=""><td>ant<br/><u>HEASURED OBSERVATIONS</u><br/><u>Economic Syndic: Danioli Height Weight Corygen Pulse Head Source</u><br/><u>Date Diversion Syndic: Danioli Height Corygen (Curcumfir Source)</u><br/><u>Date Diversion Medical Curcumfir (Curcumfir Source)</u><br/><u>Date Diversion 10 64 1.81 cm 142.8 151 bpm (Curcumfir Medical Curcum</u>)<br/>This discussed that the patient's escavator information pay participating classes. <i>J. Adva. ant represent largetimet Neuronal Medical</i><br/><u>Curcumfir Medical Curcum</u></td></td<>                                                                                                    | ant<br><u>HEASURED OBSERVATIONS</u><br><u>Economic Syndic: Danioli Height Weight Corygen Pulse Head Source</u><br><u>Date Diversion Syndic: Danioli Height Corygen (Curcumfir Source)</u><br><u>Date Diversion Medical Curcumfir (Curcumfir Source)</u><br><u>Date Diversion 10 64 1.81 cm 142.8 151 bpm (Curcumfir Medical Curcum</u> )<br>This discussed that the patient's escavator information pay participating classes. <i>J. Adva. ant represent largetimet Neuronal Medical</i><br><u>Curcumfir Medical Curcum</u>                                                                                                    |
| Cct Sugmany     Scans     AMC History     Splanment     Lighters     Agrointments     Labels     Bistory     Priot C       1011     Submits     Small     Non-No     Splanment     Lighters     Agrointments     Labels     Bistory     Priot C       1011     Submits     Small     Small     Splanment     Splanment     Lighters     Agrointments     Labels     Bistory     Priot C       1011     Small     Small <td>MT<br/><b>MEASURED OBSERVATIONS</b><br/><u>Economic Symbolic Databolic Vergent Vergent Classe Vergent Source</u><br/><u>Data of Symbolic Databolic Vergent Vergent</u></td>                                             | MT<br><b>MEASURED OBSERVATIONS</b><br><u>Economic Symbolic Databolic Vergent Vergent Classe Vergent Source</u><br><u>Data of Symbolic Databolic Vergent Vergent</u> |
| Ct Sugmany     Scans     AMC History     Splanment     Ligters     Agoointments     Labels     Bistory     Prjet C       US: Substrage Standar Conduct Mr. 1949, 201400000008.2511:5011-Age: 47 - Outprie     Control     Control     Contro     Contro <t< td=""><td>STATIONS         Encourse values         Encourse values         Encourse         Encourse         Encourse         Encourse         Encourse         Encourse         Encourse</td></t<>                                                                                                    | STATIONS         Encourse values         Encourse values         Encourse         Encourse         Encourse         Encourse         Encourse         Encourse         Encourse                                                                                                    |
| Cott Sugmany       Scans       AMC History       Systement       Lighters       Appointments       Labels       Bistory       Print C         Cott Income       Control       Cottor       Cottor <td>Difference       Second Second S</td> | Difference       Second Second S                                                              |
| Cct Sagmany     Scass     AHC History     Splatement     Lighters     Appointments     Lighters     History     Print C       1011     Herman     Scalas     History     Color     Color     C                                                                                                    | MIXESTICATION       Description       Description <thdescription< th=""> <thdescription< th=""></thdescription<></thdescription<>                                                                                                    |
| Cott Segmany     Scass     AHC History     Splatement     Lighters     Appointments     Lighters     History     Print C       Citis     Indexed - Sender M-1998 2014000 - COE 2015-19191 - April - County     Color     County     Lighters     Workstass     Lighters     Montal Sender     County     County     <                                                                                                    | MIX         Structure Dispersive Artificity         Encounting       Systemic         Encounting       Systemic Systemic Systemic Syst                                                                                                    |

| 1288 - Burbridge, Renaud - 1 | Gender: M - PHN:  | 221424009 - | DOB: 25-11-19   | 61 - Age: 4 | 1 - Charting     |              |              |           |       |
|------------------------------|-------------------|-------------|-----------------|-------------|------------------|--------------|--------------|-----------|-------|
| Burbridge, Renaud            |                   |             |                 | dr2dr I     | Netcare View     | Client P     | rint Undo    | Close     |       |
| Chart No.: 1288              |                   | 0 No        | tifications Per | nding       |                  | Labels       | Worklists    | s Letters |       |
|                              | Chart Notar       | Alada       |                 | Forms       |                  | + (0)        | dorrale (2)  | (D) Dat 1 |       |
| Overview La browse           | Chart Hotes       | meus ,      | A Problems      |             | a caunepo        | 110) 110     | elerrais (x) | Patrati   | and . |
| Doctor Type                  | Date              | Result: A   | AHSTASTA        | dult Urolo  | av Referral 2022 |              | 1            | -         |       |
| BONNER MIC General Regi      | isitir 07.10.2022 | N           | Data De or o    |             | D                | 4            | 0.000        |           | 2     |
| PONNER ARI Ceneral Labo      | rator 07-10-2022  | N           | Date 24-05-2    | r023        | Response Req     | d - by 00-00 | 0-0000       | Save      |       |
| BONNER APL General Labor     | rator 07-10-2022  | TN .        |                 |             | Resp             | onse Recei   | ved: N       |           | 1.10  |
| BONNER Breast Centre Rad     | 3010 07-10-2022   | N           | Confid          | lential     | Deater           | DONNED       |              | Print     | -     |
|                              |                   | ~           |                 |             | Doctor           | DONNER       | V            |           |       |

## Healthquest Data Elements Matched to a Sample CED

| Burbridge, Renaud<br>Chart No: 1265 0 Notifications Ph                                                                                                    | deble Nateara Man Class Dried Hada Class                                                                                                    |                                                                                                    |                                                                                                    |                                                                                                    |                                                                                                    |                                                                                                    |
|----------------------------------------------------------------------------------------------------|----------------------------------------------------------------------------------------------------|----------------------------------------------------------------------------------------------------|----------------------------------------------------------------------------------------------------|----------------------------------------------------------------------------------------------------|----------------------------------------------------------------------------------------------------|----------------------------------------------------------------------------------------------------|
| o Notifications Providence                                                                                                    | andina Labels Worklists Letters                                                                                                    | Encounter                                                                                                    | Health Concern                                                                                                    | Provid                                                                                                    | ler Name                                                                                                    | Source                                                                                                    |
| Dephase Problems                                                                                                    |                                                                                                    | 2022-140-00                                                                                                    | Gout                                                                                                    | Zack West                                                                                                    | South C                                                                                                    | algary Medical Cli-                                                                                                    |
| a Chart Notes of Meds                                                                                                    | Forms 🥥 Lab/Report (0) 🎼 Referrals (0) 🔯 Patient Messaging                                                                                                    | 2022-040-04                                                                                                    | Obstanting doctors                                                                                                    | Zack Wade                                                                                                    | alar Work                                                                                                    | angary steurcal Cill                                                                                                    |
|                                                                                                    | New Save                                                                                                    | 2021-D86-05                                                                                                    | Obstructive sleep apnea                                                                                                    | Adam Dou                                                                                                    | gias westino                                                                                                    | nt Medical Clinic                                                                                                    |
|                                                                                                    |                                                                                                    | 2021-Jul-15                                                                                                    | Pulmonary Embolism (Resolv                                                                                                    | (ed) Adam Dou                                                                                                    | gias Westmo                                                                                                    | nt Medical Clinic                                                                                                    |
| t Start Date End Dat Type: Gout                                                                                                    | v-                                                                                                    | 2021-Jun-08                                                                                                    | Anticoagulation Monitoring, I                                                                                                    | INR Range 2- Adam Dou                                                                                                    | glas Westmo                                                                                                    | nt Medical Clinic                                                                                                    |
| 10-10-2022         Seventy:           pertension         01-02-2018         Doctor:                                                                                                    | Status: Active      Important     Next Tests Due: 00-00-0000                                                                                                    | * Health concerns colle                                                                                                    | 3 (Resolved)<br>cted from participating clinics; it may n                                                                                                    | iot represent all health concerns for t                                                                                                    | he patient.                                                                                                    |                                                                                                    |
| stolge, Renaul - Gender M - PHI 22142409 - DOI: 25-11-1811 - Age 4                                                                                                    | 1 - Castrig                                                                                                    | POSSIBLE ALL                                                                                                    | FDCV                                                                                                    |                                                                                                    |                                                                                                    |                                                                                                    |
| t No: 1200 0 Notifications Pending                                                                                                    | letcare View Client Print Undo Close<br>Labels Worklists Letters                                                                                                    | Encounter                                                                                                    | Possible Allergy / Intoleran                                                                                                    | ce Agent Provid                                                                                                    | ler Name                                                                                                    | Source                                                                                                    |
| w 🖾 Browse 🔂 Chart Notes 🥜 Meds 🛕 Problems 📰 Forms                                                                                                    | 🔉 Lab/Report (0) 🦷 Referrals (0) 🖉 Patient Mess                                                                                                    | Date                                                                                                    |                                                                                                    |                                                                                                    |                                                                                                    |                                                                                                    |
| New                                                                                                    | Save Undo Renew Drint Drescription                                                                                                    | 2021 Jun 08                                                                                                    | Celebrex                                                                                                    | Adam Dougla                                                                                                    | as Westn                                                                                                    | nont Medical Clinic                                                                                                    |
| Alter BudetAtions V     Anne Po     Anne Po     Anne Po     Desage Units     Units     Units     Units     Units     Units     Units     Units                                                                                                    | Coder: BOARS Code: Code Code Code Code Code Code Code Code                                                                                                    |                                                                                                    |                                                                                                    |                                                                                                    |                                                                                                    |                                                                                                    |
|                                                                                                    |                                                                                                    | COMMUNITY                                                                                                    | ENCOUNTERS                                                                                                    |                                                                                                    |                                                                                                    |                                                                                                    |
|                                                                                                    |                                                                                                    | Encounter<br>Date                                                                                                    | Service Delivery Pro<br>Location N                                                                                                    | ame Provider Role,<br>Expertise                                                                                                    | Patient Reason for<br>Encounter                                                                                                    | Clinician<br>Encounter Clinic<br>Assessment                                                                                                    |
|                                                                                                    |                                                                                                    | 2021-Jul-15                                                                                                    | Westmont Medical Adam<br>Clinic Doug                                                                                                    | a Physician, Genera<br>las Practice                                                                                                    | d Review results - lab<br>results                                                                                                    |                                                                                                    |
|                                                                                                    |                                                                                                    | 2021-Jul-08                                                                                                    | Westmont Medical Adam                                                                                                    | Physician, Genera                                                                                                    | d Medication                                                                                                    | Pedal Edema                                                                                                    |
|                                                                                                    |                                                                                                    |                                                                                                    |                                                                                                    |                                                                                                    |                                                                                                    |                                                                                                    |
| 4. 3023 11:00 AM - BOYALER<br>1: 2288<br>1: 2288<br>1: 2288<br>1: 2284<br>1: 2284<br>1: | O Notifications Pending      Last Major Visit NiA     Lost Visit Dec 07,2021 - 454 days ago     Not Visit Mar 16,2023                                                                                                    | Sourcese to     Sourcese to     Sourcese to     Sourcese to     Sourcese     Sourcese     Sourcese     Sourcese     Sourcese     Sourcese                                                                                                    | Aud - Gender M - PH& 221434009 - DO<br>BMG O Notific<br>wse Chart Notes Meds A<br>Det 07.2022 16:11 Lock Confide<br>Visit Date 07.10.2022 V                                                                                                    | 25-11-1981 - Age 41 - Charting<br>dr2dr Netcare View<br>ations Pending<br>Problems Forms LabRepo<br>Initial Diagram Bill New<br>Salt Time: 18:11 Notes Com                                                                                                    | r Client Print Undo Co<br>Labels Wordists Lej<br>et (0) Referran (0) Pa<br>Change Terrata<br>priete Active Print<br>priete Print                                                                                                    | bse<br>ters<br>tent Messaging                                                                                                    |
| 4. 3027 TLOD AM - BORNER<br>1728  Inter State<br>Nov 25. 1081 Age 41 Gender: Male<br>221404009 Vaid Aberta Patiser<br>e AB Home: (280)396.8549<br>Work (280) -<br>Email<br>Appointment Dutails                                                                                                    | O Notificatives Pending Last Major Visit NA Last Visit Dec 07,2021 - 664 days ago Nati Visit Mar 16,2022 Refere To Co.  Dafaut Doc DOMNET Variad 2007-10-2022 (0) Accounts: visitory Remanders Intale info                                                                                                    | Coverview Libro<br>Overview Libro<br>Dodor BONNER<br>Subjective An<br>Operture PP                                                                                                    | And Gender M. FFRQ 221424009-00<br>att 0 Notific<br>we Chart Notes Midds A<br>Not 07:2022 18-11<br>Visit Date: 07-19-2022 V<br>hual Exam<br>reports feeling fine.                                                                                                    | 2511-1911 - Age 41 - Chertog<br>dr2dr Netcare Yow<br>atons Pending<br>Problems Forms & LabRepo<br>ential Dagram Bit New<br>sist Time 18:11 Notes Con                                                                                                    | Claest Print Ude C<br>Labels Works Ley<br>rt() % Reference (0) Pie<br>Change Termine Sav<br>genese Perminent<br>Sammation<br>Direct<br>Direct<br>Direct<br>Direct<br>Direct<br>Direct                                                                                                    | see Sees Sees Sees Sees Sees Sees Sees                                                                                                    |
| 4. 3027 TLOD AM - BOWLER<br>IZE, Researd<br>1728<br>Nov 25, 1081 Age 41 Gender: Male<br>221424009 Vaid Aberta Patient<br>e All<br>Wink (780) -<br>Email<br>Genet<br>Appointment Dutails<br>g Visit<br>Genet<br>Genet<br>Genet<br>See Recretion<br>Exam                                                                                                    | O Notificatives Pending      Last Major Visit NA     Lost Visit Dec 07,2021 - 664 days ago     Network Mar 16,2023     Reternal Oric      Dafault Dec Bortenith     Varised 20,07.10-2022      Counts: Lettery Reminders Intale Info     State OptionTime User Remander Vi                                                                                                    | Coverview Li Bro<br>Overview Li Bro<br>Overview Li Bro<br>Dodor BONNER<br>Subjective Pr<br>Assessment Pre                                                                                                    | And Gender M. FFR 22142400F DO<br>State<br>O Notific<br>West Chart Notes Midde Mi<br>Visit Date: 07-10-2022 V<br>Nual Exam<br>reports feeling fine.<br>dal Edema                                                                                                    | E 25-11-1911 - Age 41 - Charteg<br>dr2dr Netcare Yew<br>catoos Peering<br>Problems Forms & LabRepo<br>nitial Diagram Dil New<br>sial Time 16:11 Notes Con                                                                                                    | Claest Print ()de CL<br>Labels Wy (stars Lef<br>rt()) % Reference (1)<br>Change Terman<br>Normal<br>Dires<br>Proceedure<br>Proceedure                                                                                                    | Deet Messaging                                                                                                    |
| L NO2 11 CO AM - BOHNER LE, Result Table Nov 25, 1101 Age 41 Gender: Male Zatladido Valid Abenta Palaier Street AB AB Home (700)396-8549 Other (700) Ageointment Datalls Ageointment Datalls Ageointment Datal                                                                                                    | O Notifications Pending Last Major Visit NA Lost Visit NA Lost Visit NA Lost Visit NA Lost Visit Mar 18,2022 Referral Doc DownEH Ventled (07.10.2022 (0) Account story Reminders Intale Info Account story Reminders Intale Info Tender Vis Account to Cost Dates  State DatesTime User Reminder Vi                                                                                                    | Builden te<br>Control tab<br>Control tab<br>Control tab<br>Dodr Bonner<br>Subjective An<br>Objective Pr<br>Assessment Pie<br>Plan Re                                                                                                    | And Conder M. FHQ 22152007-DC<br>and Onotific<br>we Chart Notes P Mod A<br>Ust Color 2010 - DC<br>Val Date 07-02010 - U<br>Val Date 07-02020 - V<br>Nual Exam<br>reports feeling fine.<br>dal Edema<br>lerral to check family history                                                                                                    | 8: 25-11-191 - Age 41 - Charteg<br>dr2dr Netcare View<br>cations Pending<br>Problems Forms & LabRepo<br>Initial Diagram Bill New<br>Sal Time 16:11 Notes Corr                                                                                                    | rCient Print ()√do Ck<br>Labels Worksts () ⊘P<br>(Change Tersforde Sav<br>pipete Care to Sav<br>pipete Care to Sav<br>Print Care to Care to                                                                                                    | ose ters                                                                                                    |
| L XX23 TLCO AM- BORNER<br>Ize, Rensul<br>Table<br>Nov 25, 1981 Age 41 Gender: Male<br>221424009 Vaid Aborta Patient<br>AB<br>Street<br>AB<br>AB<br>AB<br>Aggeintment Details<br>Control (789) -<br>Email<br>Control (789) -<br>Email<br>Control (789) -<br>Email<br>Control (789) -<br>Email<br>Control (789) -<br>Control (789) -<br>Control (78                                                                                                    | O Notifications Pending  Last Najor Visit NA Lost Visit Rev 6/7,2021 - 664 days sign Net Visit Mar 16,2021 Referent Dirc []  Databac Doc []  Notifications Pending Notifications Pending Notifications Pending Notifications Notifications  | Control Control Contro Control Control Control Control Control Control Control Control Co                                                                                                    | And Gender M. FPR 2112009-00<br>att 0 Notific<br>we Chart Notes Mide Mi<br>Visit Date 0-10-2022 V<br>Nual Exam<br>reports feeling fine.<br>dal Edema<br>lerral to check family history<br>moved small mole from inner left<br>arm.                                                                                                    | Contract of the second second | Cleart Print Unio Co<br>Labels Workstones<br>rt (1) % References (1) Pro-<br>Change Terminis Save<br>Operation<br>Description<br>Pro-<br>compartin<br>Description<br>Pro-<br>Pro-<br>Pro-<br>Pro-<br>Pro-<br>Pro-<br>Pro-<br>Pro-                                                                                                    | ose bers lie the same of the same of the s |
| ACC 11:00 AM - BORNER  E. Censued Total Table Nov 25: 1981 Age 41 Gender: Male 221424069 Vaid Aberta Patient AB Wirk (FRB) - Emait  AB Vist AB Vist AB Vist AB Vist Center(RB) - Emait  AB Vist AB AB AB AB AB AB AB AB AB AB AB AB AB                                                                                                    | O Notifications Pending      Last Hajor Visit NA     Lost Visit Re (07,2021 - 654 days sago     Notifications Dec (07,0021 - 054 days sago     Notifications Dec (07,0021 - 07,0021 (0))      Reternal Dec (07,0021 - 07,0021 (0))      Reternal Dec (07,0021 - 07,0021 (0))      Reternal Dec (07,0021 - 07,0021 (0))      Reternal Dec (07,0021 - 07,0021 (0))      State Data Time User Remander V      Vischineis Charting Letters Labeles Text                                                                                                    | Overview Li Bro     Overview Li Bro     Overview Li Bro     Overview Li Bro     Overview Li Bro     Overview Li Bro     Overview Li Bro     Overview Li Bro     Overview Li Bro     Overview Li Bro     Overview     Interview     Intervie                                                                                                    | And Conder M. FHQ 22152009-00<br>State<br>Web Contributes Minds Minds<br>Web Contributes Minds Minds<br>Wat Date 07-10-2022 V<br>Viat Date 07-10-2022 V<br>Nual Exam<br>reports feeling fine.<br>dal Edema<br>terral to check family history<br>moved small mole from inner left<br>arm.<br>188 Height 185 W<br>68, Temp 35.9 V                                                                                                    | 25-11-191 - Age 41 - Charteng<br>dr2dr Netcare Yew<br>cations Peeding<br>Problems _ Forms & LabRepo<br>Initial Diagram Dil New<br>isial Time 18:11 Notes Con<br>Intervention Date<br>05-07-2022<br>Veight _ 88 _ EMI<br>Waist _ 02 98%                                                                                                    | Cleart Print Uddo Co<br>Labels Workston Lee<br>rt (1) Restanting Print<br>Change Termint Save<br>gene Save<br>December<br>December<br>Print<br>December<br>Print<br>December<br>December<br>D                                                                                                    | ose<br>pers<br>t<br>t                                                                                                    |
| CE 11:00 AM - BOYNER                                                                                                    | O Notifications Pending     Last Hajor Visit NA     Lost Visit Re 07,2021 - 654 days sajo     Net Wist Mar 16,2023     Retensil Dec      Dutuel Doc DORNER     Visit Mar 16,2022     Outland Doc DORNER     Visit Mar 16,202     State     Dutuel Doc DORNER     Visit Mar 16,202     State     Dutuel Doc Dorner     Visit Mar 16,202     Visit Mar 16,202     Visit Mar | Portector in the second second s                                                                                                    | And - Gender M - FH4 22152009 - DO<br>award - Gender M - FH4 22152009 - DO<br>award - Oracle and - Oracle - Oracle -                                                                                                    | 25111181 - Ape 41 - Chertong<br>072dr Reticare View<br>cations Pending<br>ProblemsearninsiLab/Repo<br>missionsiLab/Repo<br>missionsiLab/Repo<br>m                                                                                               | Cleart Prot Udo Co<br>Labels Worksto Le<br>(10) № Recents(10) Per<br>Change Terminit See<br>printe Clearts<br>Const<br>Const<br>Cons<br>Const<br>Const<br>Const<br>Const<br>Const<br>Const<br>Const<br>Const<br>Const<br>C | ose ters                                                                                                    |
| AND THEO AM - BORNER  I. Demand Table Nov 25. 1981 Age 41 Gender: Male 221424009 Vaid Aborts Patient Seret AB Appointment Details  Appointment Details  Appointment Details  Appointment Details  Appointment Details  Ben Receive Appointment Details  Ben Receive Appointment Benere Pagement Benere Pageme                                                                                                    | O Notifications Pending     Last Hajor Visit NA     Lost Visit Re 6(7,2021 - 654 days sign     Notifications Pending     Notifications Pending     Notifications Pending     Notifications Pending     Notifications Pending     Notifications Pending     Notifications     Notifications                                                                                                    | Bunny 10<br>Contribution<br>Contribution<br>Contri | And - Gender M - FH4 22152009 - DO<br>and - Gender M - FH4 22152009 - DO<br>and - Gender M - FH4 22152009 - DO<br>and - Gender M - FH4 22152009 - DO<br>Notification - DO<br>Notification - DO<br>No | 25111111 - Age 41 - Chertong<br>(rödr Betcare View<br>cations Pending<br>Problems Gorms & Lab Repo<br>entities Barriers & Lab Repo<br>entities Barriers & Lab Repo<br>entities & Lab Repo<br>entities & Lab Repo<br>en                                                                                                    | Cleart Prot Use Control (Cleart Prot View)     Labels Workstone (Cleart Prot View)     Change Terpents Serve      Cleart Prot View      Protect      Protect      Protec                                                                                                    | ose ters                                                                                                    |

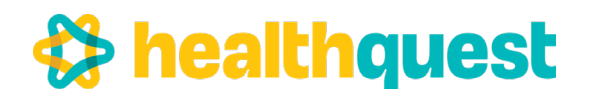

## **Healthquest Data Elements Definitions**

Data Always Sent\*\*\*

Data Always Sent\*\*\*

During the initial CII setup, Microquest will configure these fields in your most frequently used templates.

However, if a clinic indicates that they do not use one of these fields for their intended purpose with CII, Microquest will not map the field, and any data entered will not be displayed in the CED in Netcare.

### Sent an encounter to CED and want to remove it or mark it as confidential?

If the encounter has already been uploaded to the CED that evening, and decide it isn't something that should be there, mark the encounter as confidential, or change the appointment status to 'Left Clinic' (something other than 'Done'), this will pull the encounter off the CED.

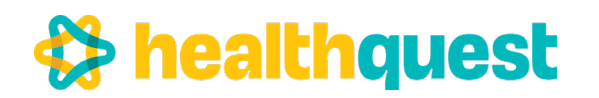

## What is the Community Information Integration (CII) Project?

Access to comprehensive and up-to-date patient information is vital to the proper coordination of care for your patients.

CII is designed to provide all healthcare providers in Alberta access to comprehensive and up-to-date patient information through Alberta Netcare.

Using CII with Healthquest, patient information from participating clinics will be automatically uploaded every night, in a secure transmission, to Alberta Netcare.

By participating in the CII project, clinics will have the opportunity to close the patient information gap in Netcare, improving the coordination of care for all Albertans.

### What Information is Collected by CII?

Cll will collect patient identifying information, provider identifying information, and other data elements captured during a patient encounter, such as: height, weight, and reason for visit.

This information will be collected and displayed in Alberta Netcare in one of two ways:

- **Community Encounter Digest (CED) reports**, which will offer a snapshot of patient care over the past 12 months
- **Specialist Consult reports**, which will outline an assessment and recommended treatment plan for a patient, in PDF format.

### What Does a CED Look Like?

The CED report will summarize the care a patient has received over the past year.

The CED report will include data elements on:

- Service Providers (Name, Identifier, Role, Expertise)
- Service Delivery Location (Name, Identifier, Type of Services, Postal Code)
- **Encounters** (Date, Reason for Visit, Clinical Assessment)
- **Observations** (Problems, Allergies, Blood Pressure, Height, Weight, Pulse, Oxygen Saturation, Head Circumference
- Interventions and Treatment (Intervention / Treatment, Date)
- **Referral Requests** (Service Requested, Date)
- Immunizations (Vaccine Administered, Date, Lot Number)

|                                                                                                    |                                                                                        |                                                                                                | Comme                                                                        | ity East                                                               | someter Dig                                               | prof                                           |                                                                                                    |                                      |                                                                                                    |  |
|----------------------------------------------------------------------------------------------------|----------------------------------------------------------------------------------------|------------------------------------------------------------------------------------------------|------------------------------------------------------------------------------|------------------------------------------------------------------------|-----------------------------------------------------------|------------------------------------------------|----------------------------------------------------------------------------------------------------|--------------------------------------|----------------------------------------------------------------------------------------------------|--|
|                                                                                                    |                                                                                        | Lating                                                                                         | -                                                                            | in the second                                                          | factores 202                                              | 1. Mar. 1                                      | i                                                                                                    | C.Mer                                |                                                                                                    |  |
| THE PERCH                                                                                                    | C. March                                                                               |                                                                                                | RINGLE I                                                                     |                                                                        | All                                                       | 008 1                                          | NO Des                                                                                                    |                                      | Gender M                                                                                                    |  |
|                                                                                                    |                                                                                        |                                                                                                |                                                                              |                                                                        |                                                           |                                                |                                                                                                    |                                      |                                                                                                    |  |
| OADA NT                                                                                                    | V ENCOR                                                                                | NTERS                                                                                          |                                                                              |                                                                        |                                                           |                                                |                                                                                                    |                                      |                                                                                                    |  |
| Date                                                                                                    | L                                                                                      | a Delivery                                                                                     | 7                                                                            | -                                                                      | Experior                                                  | 1                                              | Deve                                                                                                    | and by                               | Charcest Cleans                                                                                                    |  |
| 2612-May-18                                                                                                    | Calper 1<br>Chast                                                                      | Method                                                                                         | Ameri                                                                        | Coq                                                                    | Pagranae, Geo<br>Prantice                                 | tartor                                         |                                                                                                    |                                      | Paleonary<br>estheliost<br>(K11.35A20)                                                                                                    |  |
| 2402-Mar 12                                                                                                    | Case                                                                                   | e Vielical                                                                                     | Adam<br>Drugh                                                                | -                                                                      | Reminiate, Gen<br>Maintain                                | ran ke                                         | alts -<br>at                                                                                                    | Recurrent<br>polycomaty<br>mathelium |                                                                                                    |  |
| 2022-346-09                                                                                                    | Westman Classe                                                                         | a Niederal                                                                                     | Zath V                                                                       | rue                                                                    | Reynolde, Gra<br>Naction                                  | ea 6                                           | ind.                                                                                                    |                                      | ou nag                                                                                                    |  |
| 2621-Dec-41                                                                                                    | Westman Classic                                                                        | a Medical                                                                                      | Adam                                                                         |                                                                        | Revision, Gran                                            |                                                | 1.75.0                                                                                                    | ullere<br>er                         | Otomative deep<br>ames-107.2105                                                                                                    |  |
| 2013-Sep-24                                                                                                    | Calgary                                                                                | links at                                                                                       | Japon                                                                        | Log                                                                    | Ney surian, Crea                                          | -                                              | hereing                                                                                                    | -imph.                               | Ganat ([714.000])                                                                                                    |  |
| 2615-Aug-28                                                                                                    | Calgary 1                                                                              | lateral                                                                                        | Autors                                                                       | Log                                                                    | Personal Con                                              | formerian, Central Ma                          |                                                                                                    |                                      | Drug (766.00)                                                                                                    |  |
| 2025-346-05                                                                                                    | Westman Class                                                                          | a Minibral                                                                                     | Adam                                                                         |                                                                        | Payment, Cra                                              | est h                                          |                                                                                                    | dis - Mi                             |                                                                                                    |  |
| 1011-04-08                                                                                                    | Verman                                                                                 | a Vindical                                                                                     | Adam                                                                         |                                                                        | Person, Gra                                               | racian, General Moderation                     |                                                                                                    |                                      | Publi Edman                                                                                                    |  |
| factories where                                                                                                    | Class.                                                                                 | pring classes of                                                                               | a fayor 1 a                                                                  | anda, reac                                                             | Non-Texas<br>and compressed all as                        |                                                | the paired                                                                                                    | -                                    | 1.040.3800                                                                                                    |  |
| RALTH CO.                                                                                                    | ACERNI                                                                                 | ED-TOR'S                                                                                       |                                                                              |                                                                        |                                                           |                                                |                                                                                                    |                                      |                                                                                                    |  |
| Excepter                                                                                                    |                                                                                        | Beath                                                                                          | Concern                                                                      |                                                                        | Parad                                                     | e Name                                         | 1.                                                                                                    |                                      | Source                                                                                                    |  |
| 2022-5m-64                                                                                                    | Gend                                                                                   |                                                                                                |                                                                              |                                                                        | Zah Nate                                                  |                                                | - 5                                                                                                    | eh-Calge                             | r Ministel Class                                                                                                    |  |
| 2011-Dec-01                                                                                                    | Ohiman history                                                                         | re des as                                                                                      | and the second                                                               | -                                                                      | Adm Dru                                                   | Adap Drughe Windows N<br>Adap Drughe Windows N |                                                                                                    |                                      | Indicat Cheer                                                                                                    |  |
| 2121-346-18                                                                                                    | Antoreag                                                                               | aligner Mar                                                                                    | storing, 218                                                                 | Range 2-                                                               | Adat Dru                                                  | Adap Druglas Winterest 3                       |                                                                                                    |                                      | Indical Class                                                                                                    |  |
| balt more of                                                                                                    | 1.1 (Resett                                                                            | ringsting rise                                                                                 |                                                                              |                                                                        | di cara b b                                               | to concern in the price.                       |                                                                                                    |                                      |                                                                                                    |  |
| OSSIBLE A                                                                                                    | LERGY                                                                                  |                                                                                                |                                                                              |                                                                        |                                                           |                                                |                                                                                                    |                                      |                                                                                                    |  |
| Date                                                                                                    | -                                                                                      | No.Allergy                                                                                     | and services                                                                 | Aprel                                                                  | -                                                         | ole Nam                                        | •                                                                                                    | Searce .                             |                                                                                                    |  |
| 2523.bm/H                                                                                                    | I Conten                                                                               | -                                                                                              |                                                                              |                                                                        | LAME Dra                                                  | ós                                             | Women Meteor Class                                                                                                    |                                      |                                                                                                    |  |
| ting strates                                                                                                    |                                                                                        |                                                                                                |                                                                              |                                                                        | and the second                                            | -                                              |                                                                                                    |                                      |                                                                                                    |  |
|                                                                                                    | 1000                                                                                   | Danta                                                                                          | Begle                                                                        | Keple                                                                  | Ocean Second                                              | Pulse                                          | 0                                                                                                    | and a                                | hears                                                                                                    |  |
| Encounter<br>Date                                                                                                    | 10                                                                                     | + 30                                                                                           |                                                                              |                                                                        |                                                           |                                                |                                                                                                    |                                      |                                                                                                    |  |
| Date of the other                                                                                                    | and and a                                                                              | - 38P<br>(H                                                                                    |                                                                              | -                                                                      |                                                           |                                                | -                                                                                                    |                                      | Westman Medical                                                                                                    |  |
| Date of the or of the or o                                                                                                    | 8P<br>100                                                                              | 13P                                                                                            | 1.81 -09                                                                     | 342.8<br>M                                                             |                                                           |                                                | ÷                                                                                                    |                                      | Westmont Medical<br>Class<br>Westmont Medical<br>Class                                                                                                    |  |
| Date Office Office Offi                                                                                                    | 108<br>109<br>109                                                                      | - 389<br>54<br>54<br>54                                                                        | 1.81 cm                                                                      | 342.8<br>M                                                             |                                                           | 111.4                                          | •                                                                                                    |                                      | Westman Medical<br>Class<br>Westman Medical<br>Class<br>Calast<br>Calast                                                                                                    |  |
| 10 A 14 10 10<br>Texmanin<br>Date<br>3123 Am 49<br>3123 Am 49<br>3123 Am 40<br>3123 Am 40                                                                                                    | 10<br>10<br>10<br>10                                                                   | 489<br>64<br>64<br>64<br>75                                                                    | 1.0 m                                                                        | 142.8<br>M                                                             |                                                           | 111 14                                         | •                                                                                                    |                                      | Westmost Medical<br>Class<br>Westmost Medical<br>Class<br>Calgary Medical<br>Calgary Medical<br>Calgary Medical<br>Calgary Medical                                                                                                    |  |
| Electronic Date<br>Date<br>2023 Ann 49<br>2023 Ann 49<br>2023 Ann 40<br>2023 Ann 40<br>2023 Ann 40<br>2023 Ann 20                                                                                                    | 100<br>100<br>100<br>100                                                               | 189<br>64<br>64<br>75                                                                          | 1.81 cm                                                                      | 542.8<br>M                                                             |                                                           | 111 100                                        | •                                                                                                    |                                      | Winternati Volkoal<br>Cherr<br>Vinternet Volkoal<br>Cherr<br>Onter<br>Chipary Medical<br>Cherr<br>Chipary Medical<br>Cherr                                                                                                    |  |
| AMA BED<br>Encounter<br>Date<br>Date<br>2022 fair 49<br>2023 fair 49<br>2023 fair 49<br>2023 fair 49<br>2023 fair 40<br>2023 fair 40                                                                                                    | 87<br>108<br>109<br>103<br>100<br>100<br>100<br>100<br>100<br>100<br>100<br>100<br>100 | 239<br>64<br>64<br>55                                                                          | 1.81 cm<br>1.81 cm                                                           | S-C.R<br>ML<br>RD-B                                                    |                                                           | 111 14                                         | •                                                                                                    | -                                    | Worksond Mindood<br>Class:<br>Worksond Mindood<br>Class:<br>Calgary Medical<br>Class:<br>Calgary Medical<br>Class:                                                                                                    |  |
| ALA RED<br>Encounter<br>Date<br>Date<br>2022 San 49<br>2023 Con 49<br>2023 Con 40<br>2023 Con 40<br>2023 Con 40<br>20 | 89<br>118<br>119<br>125<br>119<br>119<br>119                                           | 239<br>84<br>84<br>73                                                                          | 1.81 cm<br>1.81 cm<br>1.81 cm<br>7 mm                                        | S-C.R<br>Mg                                                            | ad success                                                | 111 hge                                        | -<br>Ve                                                                                                    | -                                    | Worksond Mindood<br>Class:<br>Worksond Mindood<br>Class:<br>Calgary Mindood<br>Class:<br>Calgary Mindood<br>Class:                                                                                                    |  |
| HAN BED<br>Terrenter<br>Dars<br>Disconstene<br>Disconstene<br>Disco                                                                                                    | 10<br>10<br>10<br>10<br>10<br>10<br>10<br>10<br>10<br>10<br>10<br>10<br>10<br>1        | 13P<br>54<br>54<br>55<br>55<br>55<br>55<br>55                                                  | 1.11 on<br>1.11 on<br>9 does the<br>Yaccar                                   | HCA<br>NJ                                                              |                                                           | 111 tyr                                        | N In second                                                                                                    | -                                    | Windowski Mindowa<br>Classe<br>Windowski Mindowa<br>Classe<br>Calgary Mindowa<br>Calgary Mindowa<br>Classe<br>Calgary Mindowa<br>Classe                                                                                                    |  |
| HANNED<br>Transition<br>Dear<br>2012 Jan 49<br>2013 Jan 49<br>2013 Jan 49<br>2013 Jan 49<br>2013 Jan 49<br>2013 Jan 49<br>2013 Jan 49<br>2013 Jan 49<br>2013 Jan 49<br>2014 Jan 40<br>2015 Jan 40<br>2015 Ja    | 10<br>10<br>10<br>10<br>10<br>10<br>10<br>10<br>10<br>10<br>10<br>10<br>10<br>1        |                                                                                                | 1.11 cm<br>1.11 cm<br>9 chem, 1 cm<br>Vaccuus<br>ang chem, 1                 | SCA<br>NJ<br>ROB<br>Character                                          |                                                           | 111 type<br>118 type<br>118 type               | Ver                                                                                                    | a data                               | Worknad Medical<br>Class<br>Workson Medical<br>Class<br>Caper Medical<br>Class<br>Caper Medical<br>Class<br>Class                                                                                                    |  |
| HANNED<br>Terrently<br>Day<br>NUC Intel 19<br>NUC Intel 19<br>NUC INTEL 19<br>NUC INTEL 19<br>NUC INTEL                                            | 10<br>10<br>10<br>10<br>10<br>10<br>10<br>10<br>10<br>10<br>10<br>10<br>10<br>1        | a BP<br>64<br>64<br>75<br>75<br>75<br>75<br>75<br>75<br>75<br>75<br>75<br>75<br>75<br>75<br>75 | 1.11 cm<br>1.11 cm<br>1.11 cm<br>Vacuum<br>ating chem, 1                     | Sid a Maria                                                            |                                                           | 111 hge                                        | Var                                                                                                    | -                                    | Roman Motional<br>Center<br>Romanne Motional<br>Center<br>Center<br>Cente |  |
| H AN RED<br>Terrently<br>Day<br>NUC Inc 49<br>NUC Inc 49<br>NUC                                                                                                    | 10<br>10<br>10<br>10<br>10<br>10<br>10<br>10<br>10<br>10<br>10<br>10<br>10<br>1        | 1 BF<br>Bi<br>Bi<br>Di<br>Di<br>Di<br>Di<br>Di<br>Di<br>Di<br>Di<br>Di<br>D                    | 1.11 cm<br>1.11 cm<br>1.11 cm<br>Yaccar<br>Yaccar<br>May ben, 1<br>Report De | SCA<br>Na<br>No &                                                      | ad because                                                | 111 hps                                        | Variation of the second second | e<br>ar Aba                          | Ventuard Welford<br>Class<br>Ventuard Welford<br>Calar<br>Calary Medical<br>Calary Medical<br>Calary Medical<br>Class<br>Class<br>Linear<br>Medical Class                                                                                                    |  |
| ELAN RED<br>Exercise<br>Data<br>2012 Ann 49<br>2013 Ann 49<br>2013 Ann 49<br>2014 Ann 49<br>2015 Ann 49<br>2015                                                                                                    | 10<br>10<br>10<br>10<br>10<br>10<br>10<br>10<br>10<br>10<br>10<br>10<br>10<br>1        | A BP<br>Bi<br>Bi<br>Di<br>Di<br>Di<br>Di<br>Di<br>Di<br>Di<br>Di<br>Di<br>D                    | 1.11 cm<br>1.11 cm<br>1.11 cm<br>Yaccar<br>Yaccar<br>May ben, 1<br>Report Da | HC A<br>Ng<br>HC B<br>HC Appendix<br>Like particular<br>Ng HC Appendix | nd susseiner<br>nd<br>Stational<br>Stational<br>Stational |                                                | Vier<br>Linte                                                                                                    | a Adam                               | Ventual Websel<br>Case,<br>Ventual Websel<br>Case,<br>Case, Medical<br>Case,<br>Case,<br>Case,<br>Case,<br>Case,<br>Medical Case,<br>Wideout Case,<br>Wideout Case,<br>Wideout Case,                                                                                                    |  |

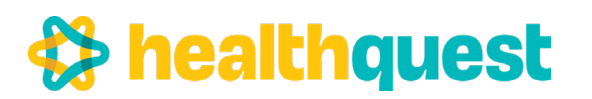

### Do Clinics Need to Revise Their EMR PIA to Participate in the CII Project?

Alberta Health has written a PIA that will cover changes made to clinic EMR systems to accommodate disclosure of health information to CII. A synopsis of the Alberta Health PIA will be provided to custodians along with an endorsement letter that states that the custodian has been made aware of the changes to his/her EMR in support of the data extraction process.

The endorsement letter indicates to the Office of Information and Privacy Commissioner that the physician/custodian's EMR and the PIA covering it are amended and that the Alberta Health PIA reflects these changes and the security measures taken to protect health information as a result of the changes. The clinic is required to ensure all other privacy and security documentation is up to date. The CII implementation team will work with clinics to confirm documentation.

### What Privacy and Security Protections are in Place for the Data Being Shared?

Data is being transferred from the EMR vendor's hosting site to the Alberta Health data center via a dedicated web service that uses strong encryption. Data from the Albert Health data center goes to Alberta Netcare clinical repositories and to Alberta Health analytic environment through a virtual private network (VPN) that uses strong encryption.

The Alberta Health data center meets high standards of data security with firewalls, intrusion detection, anti-malware systems and redundancy of power supply and hardware to ensure high availability and data integrity.

### How are Patients' Expressed Wishes Honored?

Healthquest has several options for masking confidential patient information. Any information marked as confidential in Healthquest will also be marked as confidential in Netcare and will not be included in the CED report.

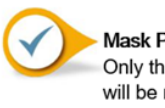

Mask Patient Address Only the address details for the patient will be masked

Mark Chart Notes as Confidential Observation details in the patient encounter will be masked

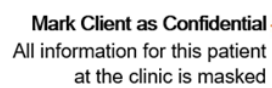

Mark Chart as Physicians Only All information for this patient at the clinic is masked

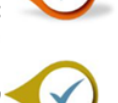

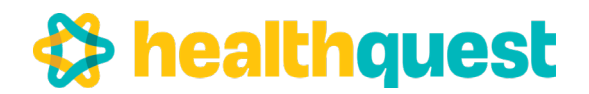

Within Healthquest, sending letters to Netcare, or removing previously sent letters from Netcare, can be done with the click of a single button.

### How Do I Send a Letter to Netcare?

- 1. From the Client Letters window in Healthquest, select the letter you wish to send to Netcare.
- 2. Click the Send to Netcare button

The selected letter will be sent to Netcare that evening.

| Dixor<br>Chart | n <u>, Monique</u><br>No.: 1017 |        | Send to N | letcare  | UnLoc <u>k</u><br>Undo | <u>N</u> ew<br>Print | Delete<br>Prin <u>t</u> Cente | <u>S</u> ave<br>er | <u>C</u> lose |   |
|----------------|---------------------------------|--------|-----------|----------|------------------------|----------------------|-------------------------------|--------------------|---------------|---|
| Date           | Type                            | Notes: | ^         | Letter T | ype: Consu             | lt Letter            |                               | DOC PO             | WER           | - |
| 2017-11-28     | Consult Letter                  |        |           | N        | tes:                   |                      |                               |                    | -             |   |
| 2017-04-24     | Consult Letter                  |        |           |          | ate: 2017-             | 11-28                | Printed:                      |                    |               |   |
| 2014-06-06     | Clinic Letter                   |        |           | Lette    | r To:                  |                      |                               |                    |               |   |
| 2003-09-20     | Referral Letter                 |        | ~         | 2000     |                        |                      |                               | Paste L            | etter To      |   |

NOTE: Letters must be linked to a doctor.

Letters not linked to a doctor will not send to Netcare

Notes:

Letters will use the date of the letter itself - not the appointment date - if there is more than 7 days difference between the two dates.

Healthquest does not have the ability to select an attachment and add it to the consult report. However, you can go to other areas of the patient's chart to copy information and paste it when composing the consult letter.

Letters transcribed outside of EMR as a Word document: create a letter in the patient's chart, import the Word document (confirm letter is formatted correctly), save. Consult flows as above to Netcare.

Letters transcribed outside of EMR as a PDF document: Copy the text and then paste it into another program such as the letter module in Healthquest (confirm letter is formatted correctly), save. Consult flows as above to Netcare.

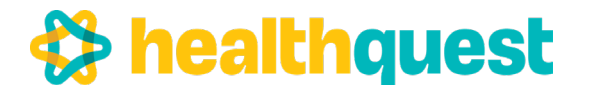

### I clicked 'Send to Netcare.' How Do I Stop the Letter from Sending to Netcare?

- 1. From the Client Letters window in Healthquest, select the letter you wish to stop from sending.
- 2. Click the **un-Send to Netcare** button **un-Send to Netcare**

The selected letter will not be sent to Netcare that evening

### My Letter Has Already Been Sent. How Do I Remove it from Netcare?

- 1. From the Client Letters window in Healthquest, select the letter you wish to remove from Netcare.
- 2. Click the **un-Send to Netcare** button **un-Send to Netcare**

The selected letter will be removed from Netcare and replaced with a Cancelled Specialty Consult Report:

### Cancelled Specialty Consult Report

The consult report associated with this patient has been retracted from the patient's record by the data source. The data source may have sent a cancellation to Netcare for a number of reasons including:

- The consult report may no longer be applicable to this patient
- A technical issue with the record was encountered at the source

In the event a copy of the original report is required Contact eHealth Support Services Phone: 1-855-649-8649 or email: ehealthsupport@cgi.com

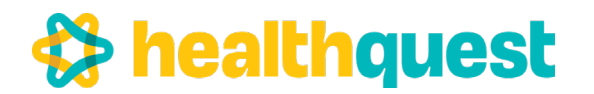

### Sending operative reports to Netcare

Create a new letter, select the letter type 'Operative Report' (or the letter type used strictly for operative reports).

A new drop-down will become visible called the report title.

|                |         |          | Send to dr2d  | r Loc <u>k</u> | <u>N</u> ew | Dele            | te    | <u>S</u> ave | Close |
|----------------|---------|----------|---------------|----------------|-------------|-----------------|-------|--------------|-------|
|                |         |          |               | <u>U</u> ndo   | Print       | Prin <u>t</u> ( | Cente | r            |       |
|                |         |          |               |                | Save        | w/Ref           | Save  | w/ Task      | ]     |
| Letter Type:   | Opera   | tive Rep | ort           | Doc: BROV      | /N          | Printed:        |       |              |       |
| Notes:         |         |          |               |                |             |                 |       |              |       |
| Date:          | 03/01/  | 2023     | CII Operative | e Summary      |             |                 |       |              |       |
| Letter To:     |         |          | Report Title: |                |             |                 |       |              |       |
|                |         |          |               |                |             |                 |       |              |       |
| То             | mnlato  | C        | art Notes     | Abdominolip    | ectomy      |                 |       |              |       |
|                | inplate |          | ant notes     | Abdominopla    | sty         |                 |       |              |       |
| Stat           | us: Dra | aft      |               | Ankle debride  | ement wi    | th chondr       | oplas | ty           |       |
| 2 -            | D 7     |          |               | Aponeurotom    | y of han    | d               |       |              |       |
| <b>~</b> •     | 0 1     |          |               | Arthrodesis o  | fankle      |                 |       |              |       |
| l <sup>6</sup> |         | 9        | 10 11         | Arthrodesis o  | f first me  | tatarsoph       | halan | geal joint   |       |
|                | L .     |          | -             | Arthrodesis o  | f hand a    | nd/or wris      | st    |              |       |
|                |         |          |               | Arthrodesis o  | f hindfoo   | ot joint        |       |              |       |
|                |         |          |               | Arthrodesis o  | f joint of  | wrist regi      | on    |              |       |

For this report to flow to the correct Netcare location, there **MUST** be a selection made.

As the report is ready to go up to Netcare, click the save button, then click 'Send to Netcare'.

This report can now be found on Netcare under the 'operative summary' tab on a patient's records

### Send PFDs to Netcare

For linking Pulmonary Function Diagnostic testing to Netcare, click Admin > Index files for Netcare.

|                                                     |                                                                                                    |                                                                 |                                                                             | Clie              | nt the document will li                                                                                                    | nk to.                                                                                       |                                      |
|-----------------------------------------------------|----------------------------------------------------------------------------------------------------|-----------------------------------------------------------------|-----------------------------------------------------------------------------|-------------------|----------------------------------------------------------------------------------------------------|----------------------------------------------------------------------------------------------|--------------------------------------|
|                                                     | 💡 Index Files For Netcare                                                                                                    |                                                                 |                                                                             |                   |                                                                                                    |                                                                                              |                                      |
|                                                     | Change Folder P.Wsers'samantha.reay/Des                                                                                                    | ktop                                                            |                                                                             | Client: 1462      | Doe, Jane                                                                                                    | Close                                                                                        |                                      |
| List of scans to                                    | 01-Pulmonary Function Test_0531062320                                                                                                    | Type: PFT Report<br>Exam<br>Date: 01-03-2024<br>Mar 01, 2024    | ↓ 09:00 AM (\$)<br>4 9:00 am                                                | Date Type         | # Description                                                                                                    |                                                                                              | List of documents                    |
| link.                                               | < C Delete File Rotate Page Rotate PDF                                                                                                    | Report 01-03-202<br>Date: Mar 01, 202                           | 24 🗸 09:00 AM 🔯<br>124 9:00 am                                              | O Copy File and I | velete Original 💿 Copy File Save w                                                                                                    | Task Save Replace                                                                            | client in the client<br>window.      |
| Referring                                           | Accession No/StudyID:<br>Referring/Ordering Physician:<br>First Name Last Name                                                                                                    |                                                                 | Pages                                                                       | 000               |                                                                                                    | 8 🖑 IT 📧                                                                                     |                                      |
| physician                                           | Williams Payne Results Copies To First Name Last Name                                                                                                    | Find Clear<br>Find Clear<br>Find Clear<br>Find Clear            |                                                                             |                   | Nmr: 58ROR JANE DOB<br>RGH - 7007-14th Street S.W. Calgary, AB<br>DOB (DAV7): 6990/1962<br>Height / Weight: 164 cm / 80 kg<br>Smoker Hz. Non-umoker<br>Reason for testing: Monthly QC<br>Medication: Salbutamol PRN                                                                                                    | Pulmonary 1<br>8 T2V 199<br>First Name: JANE 1<br>Age in Yr: 41 21<br>BM: 2000<br>PackYeary: | Image of<br>highlighted<br>document. |
| Interpreting<br>physician 🚽                         | Reading Physician/Principal Result Inter<br>BONNER                                                                                                    | preter:                                                         |                                                                             |                   | Pre-Breachedilates           SPIROMETRY         Rewint         LLN           FVC (1)         4.03         2.57           FEV: (1)         3.23         2.44           FEV: (1)         3.23         2.44           FEV: (2)         0.31         0.71           FEF (1)         7.76         5.34           FEF (1)         7.76         5.34           FEF (1)         0.100%         4.14                                                                                                    | r Post.Brs<br>9+Pred Result<br>107<br>106<br>102<br>100<br>><br>><br>><br>>                  |                                      |
| Referring<br>physician<br>Interpreting<br>physician | Detect rese involate Page Rotate POP Accession No/StudyID: Referring/Ordering Physician: First Name Last Name Wiffiams Payne Results Copies To First Name Last Name Results Copies To Results Copies To Results Results | Find Clear<br>Find Clear<br>Find Clear<br>Find Clear<br>preter: | Pages<br>B<br>C<br>C<br>C<br>C<br>C<br>C<br>C<br>C<br>C<br>C<br>C<br>C<br>C |                   | electe Original              • Copy File         Saw w                • Copy File         Saw w              • Copy File         Saw w                • O              • O               • O              • O              • O              • O               • O              • O                 • O               • O               • O               • O               • O               • O               • O               • O               • O                • O               • O               • O               • O               • O <td< td=""><td>Pulmonary I<br/>Prist Name: JANE /<br/>Age in Tric 41 /<br/>BKd,<br/>PeckTean:<br/>PeckTean:</td><td>lma<br/>highi<br/>docu</td></td<> | Pulmonary I<br>Prist Name: JANE /<br>Age in Tric 41 /<br>BKd,<br>PeckTean:<br>PeckTean:      | lma<br>highi<br>docu                 |

- Review the document to find the patient it belongs to.
   a. Search for the patient in the client lookup field or select new client to create a new patient.
- 2. Decide what the scan type should be, select from the drop-down.
- a. This will be limited to the scan types selected specifically for netcare uploading for PFDs.
- 3. Enter the date and time of the completed test result.
- 4. Type the description if you need further labeling.
- 5. Select the option to copy the file to the chart and delete it from this file location.
- 6. Select the reading physician from the drop-down menu to the left of the image.
- 7. Click find to search for the referring doctor who requested this test.
  - a. Search their name and click OK.

healthquest

8. Select the applicable save, merge, or handout button.

a. Save w/ Task – saves the document in the scanned documents, as well as opens the work lists for that patient to attach the document to, or to start a new work list.

b. Save – saves the document in the scanned documents and the assigned scans list if set to review by.

Once the document has been saved to the patient's chart, it will also appear on Netcare the following day based on the labeling to the left of the image shown above.

### \*Note, the steps in Bold are key for the upload of the report to Netcare.

## 🛠 healthquest

### Send PFDs to Netcare

Within the client card scans window there will be an info button visible, this will show the reading/interpreting physician as well as the ordering physician.

| ♀ Client Images                                                                                                    |                                                                                                    |                                |                                                                                                    |
|----------------------------------------------------------------------------------------------------|----------------------------------------------------------------------------------------------------|--------------------------------|----------------------------------------------------------------------------------------------------|
| Type: PFT Report                                                                                                    | PFT Report Mar 04, 2024                                                                                                    | Type ODate Show Deleted Search | Close                                                                                                    |
| Date: 04-03-2024 Page: 1 Indexed by: QCG                                                                                                    | 🖗 Netcare Details                                                                                                    | ×                              | Savo                                                                                                    |
| QCG                                                                                                    | Accession No/StudyID:                                                                                                    |                                | Print                                                                                                    |
|                                                                                                    | Referring/Ordering Physician:                                                                                                    |                                | Save Copy<br>Confidential                                                                                                    |
| Right-click to add Rotate Page Rotate PDF                                                                                                    | Pirst Name Last Name Derick Payne                                                                                                    | Find Clear                     |                                                                                                    |
| annotations                                                                                                    | Reading Physician/Principal Result Interpre                                                                                                    | ter:                           |                                                                                                    |
|                                                                                                    | BONNER                                                                                                    | Clear                          |                                                                                                    |
| Pages +                                                                                                    |                                                                                                    |                                |                                                                                                    |
| Name: SSRGH, JANE DO                                                                                                    | ε                                                                                                    |                                | (D/64/1): 09/01/1982 Sex @ Birth: Female                                                                                                    |
| RGH - 7007-14th Str<br>Last Name: SSRG<br>DOB (D/M/Y): 06<br>Height // Weiht II<br>Smoker Hx: N<br>Reason for testing: ]<br>Medication: Salbutar                                                                                                    | eet<br>H<br>M01<br>54 c<br>on-t<br>Jon<br>mol                                                                                                  |                                | Visit Date (D/M/Y): 28/03/2023 2:54:58<br><b>PHN/ULI: 053106232008</b><br>Room: SST ROOM 2<br>Tested by: DeRuyter, Michelle<br>MMRC: 0<br>ahai, James<br>ahai, James |
| 1<br>SPIROMETRY<br>FVC (L)<br>FEV1 (L)<br>FEV1 (L)<br>FE | Pr       R       0K       Cancel       8.12       12012       Test quality: Pre: FEV1 - A, FVC - A; Post: N/A       ater       LN       06 - 1 |                                | 12<br>10<br>8<br>6<br>4<br>1<br>2<br>0<br>0<br>0<br>(1/SeC)<br>0<br>0<br>2<br>0<br>0<br>2                                                                            |
| 2 v c                                                                                                    |                                                                                                    |                                |                                                                                                    |
|                                                                                                    | 🛛 🖣 1 of 2 🗸 🕨 🕅                                                                                                    | 0 0 100%                       |                                                                                                    |

If the scan type used in this process was existing one, it will not impact previous reports on patient charts, they will not be sent retroactively to Netcare.

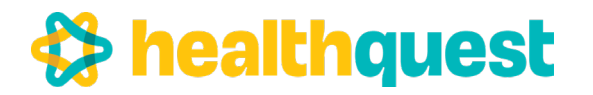

Create a new letter, select the letter type 'Operative Report' (or the letter type used strictly for operative reports).

### How Do I Configure the Doctor Card for CII?

- 1. Open the practitioner's Client Card
- 2. Select the Practitioner tab
- 3. Select the type of data that will be uploaded from the CII Export menu:
- Encounters (GP): all selected data elements will be sent to Netcare
- Consult Reports: consult reports may be selected to submit to Netcare
- Operative Reports: operative reports may be selected to submit to Netcare
- PFD: pulmonary function diagnostic tests may be selected to submit to Netcare

| Chart No     | o.: 1149                |                    |            |          |              |             | New         | Save     | Undo        | Search      | Close       |
|--------------|-------------------------|--------------------|------------|----------|--------------|-------------|-------------|----------|-------------|-------------|-------------|
|              |                         |                    |            |          |              |             |             | dr2dr    | Netcare     | Labs        | Worklis     |
|              |                         |                    |            |          |              |             |             |          | F           | eferrals    | Forms       |
| ]Name/Add    | r 🔛 Billing 🚨 E         | Employee 🏻 🏯 Pr    | actitioner | Notes    | Relations    | Patier      | nt Portal   | Remind   | ers         |             |             |
|              |                         |                    | 3          | Prev 10  | of 2 Next    |             |             |          |             |             |             |
| Admin        |                         |                    |            |          | Appointmen   | ts          |             |          | _           |             | inerest and |
| Doc Uq No:   | 1                       |                    |            |          | Use Appo     | intments    | lon (not)   | line a   | Vir Vir     | tual Appoir | ntments     |
| Ref Name:    | BONNER                  |                    |            |          |              | New Pati    | ents        | lype     |             |             |             |
| Company:     | <b>Boardwalk Clinic</b> | ~                  |            |          | Walk-in      |             |             |          |             |             |             |
| Site #:      | Edmonton                | ~                  |            |          | Accept Or    | line Book   | tings until | 01-01-20 | 29          |             |             |
| Discipline:  | Medical                 | ~                  |            |          | DefaultApp   | ot Type:    |             |          | ~           |             |             |
| Start Date:  | 06-08-2003              |                    |            |          | Schedule     | Color:      | Visiblit    | y Test   |             |             |             |
| End Date:    | 00-00-0000              |                    | Pick E     | mployees | Schedule Co  | lumns: 2    | ~           |          |             |             |             |
| Doc Order:   |                         |                    | Po         | sition   | External Ide | ntifiers    |             |          |             |             |             |
| Alberta Heal | Ith Billing             |                    |            |          | Lab Phys (   | Code: \$57  | 5757        | CF       | AR Panel #  | 1234567     | 891         |
| Ba Number:   | 1234567                 | Locum BA:          |            |          | Lab Loc (    | Code: 325   | 3           |          | CII Export  |             |             |
| Facility:    | 22010                   | Vers:              | 10         |          | EPIC Provid  | er ID:      |             | En       | counters (G | P) 🗹        |             |
| unc Center:  | FCC                     | Pay To:            | BAPY       |          | CC Submitt   | er ID:      |             | Co       | nsult Repo  | rts         |             |
| Skill:       | GAST                    | Skill 2:           |            | ×        | CC Departme  | nt ID:      |             | Op       | erative Rep | orts        |             |
|              | ·                       | AH Loc Code:       |            | ~        | RCM          | No.:        |             |          | D Reports   |             |             |
| Alternate    | Payment Plan (igno      | ores all underpayr | nents).    | -        | DNE          | No.:        |             |          |             |             | -           |
| Statements   |                         |                    |            |          | WCB Billin   | g No: D78   | G98         | _        |             |             |             |
| Name:        | Dr. Clark Bonner        |                    |            |          | WCB          | Role: GP    |             |          |             | 1           |             |
| License #:   |                         |                    |            | -        | WCB Contra   | act ID: 000 | 001 - WC    | B Genera | I           |             |             |
|              |                         |                    |            | _        |              |             |             |          |             |             |             |

NOTE: For any future practitioner added to Healthquest, you must properly set the CII Export to ensure their selected data is sent to Netcare.

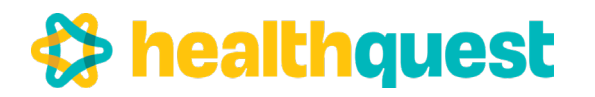

### **Physician Client Card Set Up for CPAR**

An EMR user will require clinic EMR Administrative Access status to access and edit a physician client card. If the CPAR Access Administrator or the Panel Administrator does not have this status, speak to your clinic EMR System Administrator.

During the registration process the CPAR Access Administrator will have received the CPAR panel number for each physician or nurse practitioner participating in CPAR. There is a designated place in the physician client card where this number must be placed called the CPAR Panel #.

| Chart N     | o.: 1149       |         |              |            |          |                   | 2             | AGM.       | <u>s</u> ave | Uluo               | Sedici      | Close    |
|-------------|----------------|---------|--------------|------------|----------|-------------------|---------------|------------|--------------|--------------------|-------------|----------|
|             |                |         |              |            |          |                   |               |            | dr2dr        | Netcare            | Labs        | Worklist |
|             |                |         |              |            |          |                   |               |            |              | R                  | eferrals    | Forms    |
| Name/Add    | r 🔛 Billing    | a Empl  | loyee 🏼 🍣 Pr | actitioner | Notes    | Relations         | Patient P     | Portal I   | Remind       | ers                |             |          |
|             |                |         |              | F          | Prev 10  | of 2 <u>N</u> ext |               |            |              |                    |             |          |
| Admin       |                |         |              |            |          | Appointmen        | its           |            |              |                    |             |          |
| Doc Uq No:  | 1              |         |              |            |          | Use Appo          | intments      |            |              | Vir Vir            | tual Appoir | ntments  |
| Ref Name:   | BONNER         | 7       |              |            |          | Client Bill       | ing based or  | n Appt Typ | pe           |                    |             |          |
| Company:    | Boardwalk Cl   | inic    | ~            |            |          | Walk-in           | INCW I duen   | 11.5       |              |                    |             |          |
| Site #:     | Edmonton       |         | ~            |            |          | Accept Or         | nline Booking | gs until 0 | 1-01-20      | 29                 |             |          |
| Discipline: | Medical        |         | ~            |            |          | DefaultApp        | pt Type:      |            |              | ~                  |             |          |
| Start Date: | 06-08-2003     |         |              |            |          | Schedule          | e Color: 💽    | Visiblity  | Test         |                    |             |          |
| End Date:   | 00-00-000      |         |              | Pick E     | mployees | Schedule Co       | lumns: 2      | ~          |              |                    |             |          |
| Doc Order:  |                |         |              | Po         | sition   | External Ide      | entifiers     |            |              |                    |             |          |
| Alberta Hea | lth Billing    |         |              |            |          | Lab Phys          | Code: \$5757  | 757        | CF           | AR Panel #         | 12345678    | 891      |
| Ba Number:  | 12345          | 67      | Locum BA     | :          |          | Lab Loc           | Code: 3253    |            |              | CII Export         |             |          |
| Facility    | 22010          | ~       | Vers         | 10         |          | EPIC Provid       | ler ID:       |            | En           | counters (G        | P) 🗹        |          |
| unc Center: | FCC            | ~       | Pay To       | BAPY       |          | CC Submit         | ter ID:       |            | Co           | nsult Repor        | rts         |          |
| Skill       | GAST           | ~       | Skill 2      |            | $\sim$   | CC Departme       | ent ID:       |            | Op           | Papade<br>D Papade | onts        |          |
|             |                | A       | H Loc Code   | :          | ~        | RCM               | P No.:        |            | - "          | Direpons           |             |          |
| Alternate   | Payment Plan   | ignores | all underpay | ments).    |          | DN                | D No.:        |            |              |                    |             |          |
| Statements  |                |         |              |            |          | WCB Billin        | ig No: D78G9  | 98         |              |                    |             |          |
| Name:       | Dr. Clark Bonn | er      |              |            |          | WCB               | Role: GP      |            |              |                    | ]           |          |
|             |                |         |              |            |          | WCB Contra        | act ID: 00000 | 1 - WCB    | Genera       | 1                  | 1           |          |

### **Physician Client Card Set Up for CPAR**

Please add the CPAR panel # to the physician's client card to authorize the CPAR panel export.

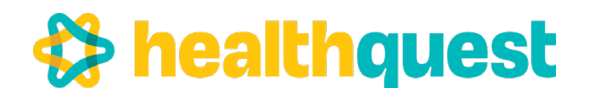

| Chart No     | .: 1149        | -          |           |           |          |                   |           | New         | Save     | Undo        | Sea <u>r</u> ch | Close    |
|--------------|----------------|------------|-----------|-----------|----------|-------------------|-----------|-------------|----------|-------------|-----------------|----------|
|              |                |            |           |           |          |                   |           |             | dr2dr    | Netcare     | Labs            | Worklist |
|              |                |            |           |           |          |                   |           |             |          | R           | eferrals        | Forms    |
| Name/Addr    | Billing        | a Employ   | ee 🌲 Pra  | ctitioner | 🛃 Notes  | Relations         | R Pati    | ent Portal  | Remind   | ers         |                 |          |
|              |                |            |           | E         | rev 1    | of 2 <u>N</u> ext |           |             |          |             |                 |          |
| dmin         |                |            |           |           |          | Appointmen        | ts        |             |          |             |                 |          |
| Doc Uq No:   | 1              |            |           |           |          | Use Appo          | intments  | 8           |          | Vir Vir     | tual Appoir     | ntments  |
| Ref Name:    | BONNER         | 7          |           |           |          | Client Bill       | ng base   | ed on Appt  | Туре     |             |                 |          |
| Company:     | Boardwalk Cli  | inic       | ~         |           |          | Walk-in           | Newra     | inents      |          |             |                 |          |
| Site #:      | Edmonton       |            | ~         |           |          | Accept Or         | line Boo  | okings unti | 01-01-20 | 29          |                 |          |
| Discipline:  | Medical        |            | ~         |           |          | DefaultApp        | t Type:   |             |          | ~           |                 |          |
| Start Date:  | 06-08-2003     |            |           |           |          | Schedule          | Color:    | Visibli     | ty Test  |             |                 |          |
| End Date:    | 00-00-0000     | 7          |           | Pick E    | mployees | Schedule Co       | umns:     | 2 ~         |          |             |                 |          |
| Doc Order:   |                |            |           | Po        | sition   | External Ide      | ntifiers  |             |          |             |                 |          |
| Iberta Healt | th Billing     |            |           |           |          | Lab Phys          | Code: S5  | 575757      | CF       | AR Panel #  | 12345678        | 891      |
| Ba Number:   | 12345          | 67         | Locum BA: |           |          | Lab Loc           | ode: 32   | 253         |          | CII Export  |                 |          |
| Facility:    | 22010          | $\sim$     | Vers: 1   | 0         |          | EPIC Provid       | er ID:    |             | En       | counters (G | P) 🗹            |          |
| unc Center:  | FCC            | ~          | Pay To: E | BAPY      |          | CC Submit         | er ID:    |             | Co       | nsult Repor | ts              |          |
| Skill:       | GAST           | $\sim$     | Skill 2:  |           | $\sim$   | CC Departme       | nt ID:    |             | PE       | D Reports   |                 |          |
|              |                | AH         | Loc Code: |           | ~        | RCM               | No.:      |             |          | Direpono    |                 |          |
| Alternate F  | Payment Plan ( | ignores al | underpaym | ents).    |          | DN                | ) No.:    |             |          |             |                 |          |
| Statements   |                |            |           |           |          | WCB Billin        | g No: D7  | 78G98       |          |             |                 |          |
| Name:        | Dr. Clark Bonn | er         |           |           |          | WCB               | Role: GF  | 2           |          |             |                 |          |
| License #    |                |            |           |           |          | WCB Contra        | ct ID: 00 | 0001 - WO   | B Genera | I           |                 |          |

This activity must be repeated on the client card for each physician participating in CII/CPAR. Note: For any future practitioner added in your Healthquest EMR and registering for CII/CPAR, you must properly set the CII/CPAR Export to ensure their selected data is sent to Alberta Netcare.

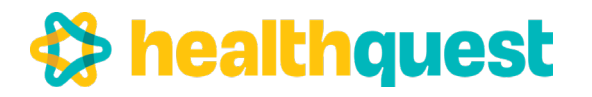

### **Client Card**

The data from the client card that is included in CPAR includes:

- Name (Last, Middle, First)
- PHN (CPAR retrieves the number and the recovery province)
- Gender
- Date of Birth
- Verified Date
- Last Visit Date (this is pulled from appointments)

| Chart No.: 1266                   |                  |                                                                                                    | [             | New     | Save              | Undo<br>dr2dr | Search     | <u>C</u> lose<br>Worklists |
|-----------------------------------|------------------|----------------------------------------------------------------------------------------------------|---------------|---------|-------------------|---------------|------------|----------------------------|
| Name/Addr 🔛 Billing 🥃 Notes       |                  | ent Portal Remino                                                                                               | lers          |         |                   | F             | Referrals  | Eorms                      |
| Last Test                         | First Tammy      | Middle: Ann                                                                                                    | Title         | :       | Alias             |               |            | Book                       |
| Address                           | Contact          |                                                                                                    | 1.04          | Ider    | tifiers           |               |            |                            |
| Line 1:                           | Bus Phone: (780) | ) -<br>) -                                                                                                    | 0             | Red     | PHN:<br>covery Al | berta         | ~          |                            |
| Line 3:                           | Other Phone: ()  | -                                                                                                    |               | R       | eg No.:           |               |            |                            |
| City: Edmonton                    | E-Mail:          |                                                                                                    | 0             | Ch      | art No: 12        | 66            |            |                            |
| Prov. Alberta                     | Reminders: Add   | New                                                                                                    |               |         |                   |               |            |                            |
| Country:                          | þ                |                                                                                                    | Book Onlin    | e       |                   |               |            |                            |
| Personal Info                     | -                | Admin                                                                                                    |               |         |                   |               |            |                            |
| Date of Birth: 16-01-1968 Age: 54 |                  | Client Type:                                                                                                    | Valid Alberta | Patient |                   | ~             | So So      | anned                      |
| Gender: Female                    |                  | End Date:                                                                                                    | 00-00-0000    |         |                   | First Act D   | ate: 22-04 | -2009                      |
| Married:                          |                  | End Date Reason:                                                                                                |               | ~       | ]                 | Last Act D    | ate: 04-11 | -2021                      |
| Emerg Con:                        |                  | Diag Code 1:                                                                                                    |               | Hos     | o Adm Dat         | e: 00-00-0    | 000        |                            |
| Referred By:                      |                  | Default PRAC:                                                                                                   |               | i       | Verified:         | 17-12-2       | 021        | 9                          |
|                                   |                  | the second second second second second second second second second second second second second second second se |               |         |                   |               |            |                            |

Data elements that will cause a patient to be excluded from the CPAR report and not uploaded to the registry are any ONE of the following:

- Default Doc is blank
- End Dated
- End Date reason (any of the drop downs)
- Not Verified
- No visit dates

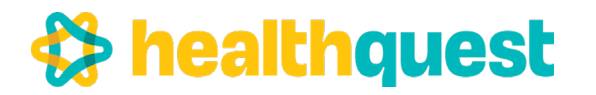

### **Use of Special Characters in the Name Field**

Characters in the name field that will be accepted by CPAR include alphabet, space, period, apostrophe, brackets, and hyphen. There is also a 12-character limit in the name field due to Netcare requirements.

Examples of names that would cause a submission error from a Healthquest clinic include:

First NameCorrectionActionKatherine (Kate)KatherineUse Maiden/Alias fieldRobert "Bob"Robert 'Bob'Robert \*BobRobert 'Bob'

### Alternate field for a Preferred Name

For clinics that have placed a preferred name in the Name field, an alternative is to use the Maiden/Alias field:

| Name              | Addr Billing Stotes       | Relations 🖾 Pa   | atient Portal Remin | ders         |           |            | drza        | Referrals    | Forms  |
|-------------------|---------------------------|------------------|---------------------|--------------|-----------|------------|-------------|--------------|--------|
| Last Te           | est                       | First Tammy      | Middle: Ann         | Т            | tle:      | A          | lias:       |              | Book   |
| Addres            | is                        | Contact          |                     |              | 1         | dentifiers |             |              |        |
| Line 1:           |                           | Phone: (78       | - (0)               |              | 3         | PHN        |             |              |        |
| Line 2:           |                           | Bus Phone: (78   | 0) -                |              |           | Recovery   | Alberta     | ~            |        |
| Line 3:           |                           | Other Phone: ( ) |                     | _            |           | Reg No.:   |             | head         |        |
| City              | Edmonton                  | E-Mail:          |                     |              | 3         | Chart No:  | 1266        |              |        |
| Prov              | Alberta                   | Appointment Ad   | d Now               |              | 0         |            |             |              |        |
| P.C.:<br>Country: |                           |                  |                     | Book On      | line      |            |             |              |        |
| Person            | al Info                   |                  | Admin               |              |           |            |             |              |        |
| Date of B         | Birth: 16-01-1968 Age: 54 | 7                | Client Type:        | Valid Albert | a Patient | 1          | ~           | □ s          | canned |
| Ger               | nder. Female              |                  | End Date:           | 00-00-0000   |           |            | FirstAc     | t Date: 22-0 | 4-2009 |
| Mar               | mied:                     |                  | End Date Reason     |              |           | ~          | LastAc      | t Date: 04-1 | 1-2021 |
| Emerg             | Con:                      |                  |                     |              |           |            |             |              |        |
| Famil             | ly Dr.                    | 4                | Diag Code 1         |              | н         | losp Adm I | Date: 00-00 | 0.0000       |        |
| Referre           | d By:                     |                  | Default PRAC        | 1001         |           | Verifie    | ₫ 🔽 17-12   | -2021        | T      |

The Maiden/Alias field does not pull to CPAR, but team members would need to make it a new habit to enter the patient preferred name in the Maiden/Alias field.

If a clinic has a unique clinic workflow and prints the client card and needs to display the Maiden/Alias field, contact Microquest for support to reconfigure the print.

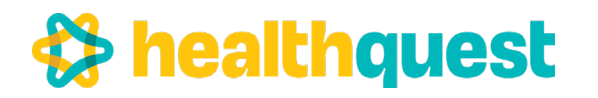

### **View a CPAR Panel**

To view a list of patients that will be uploaded to CPAR, select Reports, Client Lists, and CPAR Reporting:

| 8                                | Report Central                                                           | diting                                                                                   | >                                                           |
|----------------------------------|--------------------------------------------------------------------------|------------------------------------------------------------------------------------------|-------------------------------------------------------------|
| an Test Tammy<br>Chart No: 1266  | Client Lists<br>Monthly Reports<br>Client A/R<br>Statistics<br>Inventory | By Type     Active / Inactive     Inactive Since Date     End Date List     Chart # List | Search Close<br>Labs Worklists<br>Referrats Forms<br>Maiden |
| Address: 123 Main St<br>Address: | Daily Summary<br>Weekly Summary<br>Doc Billing Summary                   | Notes Incomplete<br>WorkList Complete<br>Worklist Report                                 |                                                             |
| City: Edmonton<br>Prov. Alberta  | Payment Summary<br>WCB Claim List<br>Appointments Booked Refore          | Worklist Deleted<br>Letters<br>CPAR Reporting                                            | Copy Address From                                           |
| Country Canada                   |                                                                          |                                                                                          | Drint Chart                                                 |

Within the CPAR Panel Report window, click Select Panel:

| q              | CPAR Panel Report |          |       |        |         |
|----------------|-------------------|----------|-------|--------|---------|
| Summary        | Submit Panel      | Retrieve | Print | Filter | Close   |
| ○ Select Panel | Submit All Panels |          |       | List   | Manager |

Select the applicable provider and click Retrieve:

|              |        | CPAF       | R Panel Report    | -        |       |        |            |
|--------------|--------|------------|-------------------|----------|-------|--------|------------|
| 0.5          | Doc    | Daniel #   | Cubmit Denal      | Retrieve | Print | Eilter | Close      |
| Summary      | BONNER | 1234567891 | Submit Panel      |          |       | Pr     | int Center |
| Select Panel | COOPER |            | Submit All Panels |          |       | List   | Manager    |

This will display the selected provider's panel:

| OSumma    | N       | Doc    |         | Panel #  | ^     | Submit Panel      | Retriev | /e  | Print    | Filter   | Close         |            |  |
|-----------|---------|--------|---------|----------|-------|-------------------|---------|-----|----------|----------|---------------|------------|--|
| C Summe   | · /     | BONN   | ER      | 1234567  |       |                   |         |     |          | Prin     | t Center      |            |  |
| Select P  | Panel   | BONN   | ER2     |          |       | Submit All Panels |         |     |          | List N   | lanager       |            |  |
|           |         | MERR   | ITT     | 7654321  |       | Export Panel      |         |     |          |          |               |            |  |
| Panel: 12 | 34567 c | ontain | ing 48  | patients |       |                   |         | -   |          |          |               |            |  |
| Doc       | PH      | N      | First I | lame     | 1     | lame              | Gender  | 0   | Dob      | Verified | Verified Date | Last Visit |  |
| BONNER    | 95592   | 0950   | Lucile  |          | Aceve | do                | F       | 11  | /27/1996 | Y        | 10/29/2018    |            |  |
| BONNER    | 26516   | 3580   | Shelby  |          | Barlo | v                 | м       | 2/  | 5/1992   | Y        | 10/29/2018    |            |  |
| BONNER    | 13606   | 1640   | Ken     |          | Bass  |                   | м       | 11  | /14/1945 | Y        | 10/29/2018    |            |  |
| BONNER    | 24868   | 2660   | Odell   |          | Carso | n                 | м       | 11  | /19/1965 | Y        | 10/29/2018    |            |  |
| BONNER    | 25082   | 9410   | Becky   |          | Casey |                   | F       | 12  | /10/1955 | Y        | 10/29/2018    |            |  |
| BONNER    | 93565   | 8610   | William |          | Cham  | bers              | м       | 6/1 | 19/1974  | Y        | 10/29/2018    |            |  |
| BONNER    | 50561   | 3110   | Mattie  |          | Charl | rs                | F       | 3/1 | 10/1976  | Y        | 10/29/2018    |            |  |
|           |         |        |         |          |       |                   |         |     |          |          |               |            |  |

NOTE: The above panel list is from a test database and might not match your panel; patients listed in your panel will have a PHN.

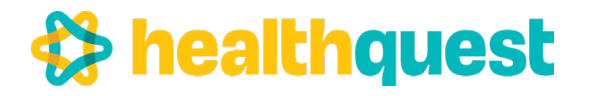

### **Reviewing the Panel List**

|            |               |        |              |        |       | Physician'        | s par   | nel#    | app | bears    | nere       |
|------------|---------------|--------|--------------|--------|-------|-------------------|---------|---------|-----|----------|------------|
|            |               |        |              |        |       | /                 |         |         |     |          |            |
|            |               |        |              |        | /     |                   |         |         |     |          |            |
| 💡 CPAR Pan | el Report     |        |              | /      |       |                   |         |         |     |          |            |
| OSumm      | ary           | Doc    | Pa           | anel # | ^     | Submit Panel      | Retriev | /e Pri  | nt  | Filter   | Close      |
| Select     | Panol         | BON    | NER 34       | 23423  |       |                   |         |         |     | Print    | Center     |
| Select     | Fallel        | COO    |              |        |       | Submit All Panels |         |         |     | List Ma  | anager     |
|            |               | GOE    | L            |        |       | Export Panel      |         |         |     |          |            |
| Panels 1   | 2422422       | contai | ning 6 patie | onte   | ~     |                   |         |         |     |          |            |
| Doc        | 9423423<br>Pi | HN     | First Nan    | ne     | N     | ame               | Gender  | Doh     |     | Verified | Verified I |
| BONNER     | 71579         | 9860   | Monique      |        | )ixon | 0                 | F       | 03-02-1 | 939 | Y        | 01-02-20   |
| BONNER     | 43144         | 4370   | Octavia      | F      | arley |                   | F       | 03-03-1 | 965 | Y        | 06-11-20   |
| BONNER     | 41956         | 3960   | Hung         | 5      | Smith |                   | м       | 16-11-1 | 954 | Y        | 03-02-20   |
| BONNER     | 58794         | 0004   | Pamela       | 5      | Smith |                   | м       | 20-01-1 | 967 | Y        | 03-02-20   |
| BONNER     | 42334         | 0009   | Smith        | 1      | est   |                   | м       | 01-01-1 | 999 | Y        | 03-02-20   |
| BONNER     | 12345         | 3376   | Tammy        | 1      | est   |                   | Ν       | 03-12-1 | 979 | Y        | 03-02-20   |
|            | 1             |        |              |        |       |                   |         |         |     |          | 1          |
|            |               |        |              |        |       |                   |         |         |     |          |            |
|            | /             |        |              |        |       |                   |         |         |     |          |            |
|            | /             |        |              |        |       |                   |         |         |     |          | 1          |

Note: This is a list from a test database. For actual submission, each patient will have a PHN. Each patient must have a last visit date to be accepted by CPAR.

It is an important step to review the panel list and look for:

- Accuracy of paneled patients
- Factors that would cause that patient record to be rejected by CPAR:
- o Patients with special characters in their names
- o Patients without a last visit date
- o Patients with a blank PHN

Make corrections before submission.

The report provides a count of how many patients are on the list. You can print the list, filter, export or send to the Client List Manager.

### **Automatic Panel Submission**

It is an important step to review the panel list and look for:

Panels are automatically submitted on the 8th of every month.

To send an updated panel after the 8th, use the manual process to submit before the 21st of the month. This will

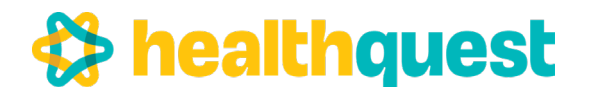

### **Manual Panel Submission**

Click Submit Panel:

| 8            |                          |                       |     | CPAR Panel                     | Report   |       |               |              | × |
|--------------|--------------------------|-----------------------|-----|--------------------------------|----------|-------|---------------|--------------|---|
| O Summary    | Doc<br>BONNER            | Panel #<br>1234567891 | ^ = | Submit Panel                   | Retrieve | Print | <u>Filter</u> | <u>Close</u> |   |
| Select Panel | COOPER<br>DOCTOR<br>FORZ |                       | ~   | Submit All Panels Export Panel |          |       | List          | Manager      |   |

If your clinic has multiple reviewed provider panels, a Panel Administrator can submit all the panels to CPAR by clicking Submit All Panels:

| 8            |                                    | CPAR Panel        | Report                                   | × |
|--------------|------------------------------------|-------------------|------------------------------------------|---|
| ○ Summary    | Doc Panel # A<br>BONNER 1234567891 | Submit Panel      | Retrieve Print Filter Close Print Center |   |
| Select Panel | COOPER<br>DOCTOR                   | Submit All Panels | List Manager                             |   |

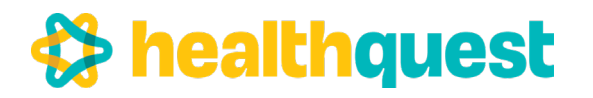

## After Go-Live

### Uploading of mapped data to the Community Encounter Digest

After go-live information flows from the mapped fields in Healthquest to the Community Encounter Digest in Netcare. Once an appointment is marked "Done", information will flow that evening to Netcare.

|                                                                         |         | INNER                                                            |                                                                    |                 |                                       |                                                    |                                                  |            |                   |            |
|-------------------------------------------------------------------------|---------|------------------------------------------------------------------|--------------------------------------------------------------------|-----------------|---------------------------------------|----------------------------------------------------|--------------------------------------------------|------------|-------------------|------------|
| Dixon, Monique<br>Chart no: 1017<br>DOB: Dec 01,                        | 1933 /  | Age:88 Gend                                                      | ler: Female                                                        |                 | 0 Notificat                           | tions Pen                                          | ding                                             |            | 4 OVE             | RDUE TASKS |
| PHN: 7157998<br>11111 - 153 Street<br>Edmonton AB<br>T6T1D9             | 60 Vali | d Alberta Patie<br>Home: (7<br>Work: (7<br>Other: (7<br>Email: m | ent<br>(80)394-7500<br>(80)222-2222<br>(80)333-3333<br>aonique@ema | ail.com         | Last Maj<br>La<br>Ne<br>Refen<br>Defa | or Visit N<br>st Visit N<br>ext Visit D<br>al Doc: | May 28,2020<br>Nec 17,2021<br>Doc Test<br>NONNER | - 568 days | ago<br>∑16-11-202 | 10         |
|                                                                         | Appo    | ointment Det                                                     | ails                                                               |                 | Accounts                              | History                                            | Reminders                                        | Intake     | Info              |            |
| Time Req: 00:15                                                         | Vi      | sit                                                              | ✓ □Con                                                             | firmed          | Reminde                               | r Via: <u>Tex</u> t                                | (780)394-75                                      | 500        |                   | New        |
| O Emergency-Wa                                                          | ilk In  | O Arrived<br>O In Room                                           | Method                                                             | erson           |                                       |                                                    |                                                  |            |                   |            |
| Full Medical<br>New Patient<br>PreNatal<br>Repeat Exam<br>Wart Removal  |         | Done     Cancelled     Missed                                    | O Pho<br>Virtu                                                     | ne to:<br>v ual |                                       |                                                    |                                                  |            |                   |            |
| Grull Medical<br>New Patient<br>PreNatal<br>Repeat Exam<br>Wart Removal |         | Done     Cancelled     Missed                                    | O Pho<br>Virta                                                     | ual             | ٢                                     |                                                    |                                                  |            |                   | >          |

### Checking the Community Encounter Digest (CED)

As early as the day after go-live on CII, data should appear in the CEDs in Netcare of the patients that visited the clinic the day before. Check to ensure that information is going to the CED as expected from your mapping session.

If anything is unexpected, please contact eHealth Support Services Contact Centre at 1-855-643-8649 or eHealthsupportservices@cgi.com

Periodically the provider or a delegate should view CEDs in Netcare of patients that had visits to the clinics for feedback. A tip is to view the CEDs on patients with repeat visits after the go-live date.

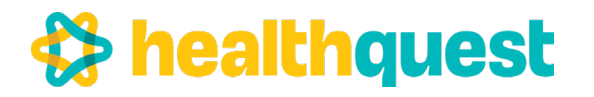

### **eNotifications Overview**

eNotifications are automated messages delivered directly into the physician's Electronic Medical Record (EMR), with information about key healthcare events for CPAR paneled patients such as emergency room visits and hospital admissions or discharges.

### What can I expect on go-live date?

- All eNotifications for 14 days prior to go live will be sent to EMR. This is a one-time event.
- eNotifications will be sent on a daily schedule thereafter.

### Where will eNotifications appear in Healthquest?

- eNotifications appear in the Lab Results tab of a provider's Appointments List.
- The date displayed is the date the event occurred.

| Appointment List                                                                                     |                      |                                  |                                                                                                    |                                                                                      |                                                                                 |         | •              |
|----------------------------------------------------------------------------------------------------|----------------------|----------------------------------|----------------------------------------------------------------------------------------------------|--------------------------------------------------------------------------------------|---------------------------------------------------------------------------------|---------|----------------|
| DOC10 ~                                                                                              | a 08:06:2019 🗸 🕨     |                                  |                                                                                                    | Jasks                                                                                | Retrieve                                                                        | Print   | Close          |
| Appointments (0)                                                                                     | Scanned Documents (0 | 🗿 Lab Results (9)                | Letters for Review (0)                                                                                                    |                                                                                      |                                                                                 |         |                |
| Lab Results Fo<br>Date                                                                               | r: DOC10<br>Name     | De                               | scription                                                                                                    |                                                                                      |                                                                                 | Show    | w Done<br>show |
| 7/18/2019<br>7/23/2019<br>7/23/2019<br>7/23/2019<br>7/23/2019<br>7/23/2019<br>7/23/2019<br>7/23/2019 |                      | Ad<br>Ad<br>En<br>Di<br>Di<br>Di | Imitted To-University of<br>Imitted To-Disease Mani-<br>mergency Visit-Daysland<br>nergency Visit-Daysland<br>scharged From-Dayslar<br>scharged From-Dayslar<br>scharged From-Dayslar | Alberta<br>agement<br>gement<br>Health<br>Health<br>d Health<br>d Health<br>d Health | t Char<br>t Char<br>Cen Char<br>Cen Char<br>h Ce Char<br>h Ce Char<br>h Ce Char | L OLabe | s<br>orts      |

### How often are eNotifications delivered?

Twice daily; 6am and 2pm

•

### What happens if a patient is paneled to more than one provider?

Both Providers receive the eNotification. This allows providers to coordinate care if necessary.

| Services                                         |                        |                 |                 |                                       |
|--------------------------------------------------|------------------------|-----------------|-----------------|---------------------------------------|
| PATIENT:                                         | Second Second          |                 |                 |                                       |
| DOB: 1974 Nov 23                                 | Age: 44 years old      | Sex Female      | Result Status:  | FIRST                                 |
| PHN: 814                                         |                        |                 | Location:       | Inpatient Claresholm General Hospital |
| ALT ID:                                          |                        |                 | Visit ID:       | e2115395-61ec-4692-98d5-7827bd715274  |
| to: Mever Hector                                 |                        |                 |                 |                                       |
| Patient 1                                        | , PHN/ULI: 814         | DOB: 1974-11-23 | 3 Gender: F     |                                       |
| Panel submissions nar                            | ne: T                  |                 |                 |                                       |
| On 2019-07-12 23:00 h                            | as been discharged fro | m Claresholm Ge | neral Hospital. |                                       |
| Attending Provider: De                           | tor Text 1             |                 |                 |                                       |
| Referring Provider Dev                           | tor Test 2             |                 |                 |                                       |
|                                                  |                        |                 |                 |                                       |
| Admission Reason: Co                             | nformance Testing      |                 |                 |                                       |
| Admission Reason: Co<br>Additional providers not | nformance Testing      |                 |                 |                                       |

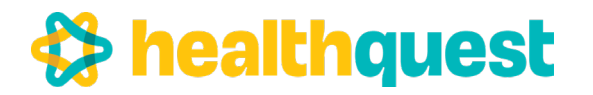

### What does a cancelled report look like?

• Cancelled shows in front of the name on the list and on the report

### Who can access the Lab/Report tab?

- Anyone who has lab results access.
- If team members have access to lab results on behalf of providers, they will also see eNotificatioN reports.
- To allow access a staff member's client card must be configured to include Lab Access.

| Chart No.:                                                                                                    | 1149                                                                                                    |                                                                       |             |                                                                                                    |                                                                                                    |                                                                                                    |                                                                                                    | Ten                                                                                                    | Dave                                                                                                    | <u>o</u> nuo | John      | Lateration |
|----------------------------------------------------------------------------------------------------|----------------------------------------------------------------------------------------------------|-----------------------------------------------------------------------|-------------|----------------------------------------------------------------------------------------------------|----------------------------------------------------------------------------------------------------|----------------------------------------------------------------------------------------------------|----------------------------------------------------------------------------------------------------|----------------------------------------------------------------------------------------------------|----------------------------------------------------------------------------------------------------|--------------|-----------|------------|
|                                                                                                    |                                                                                                    |                                                                       |             |                                                                                                    |                                                                                                    |                                                                                                    |                                                                                                    |                                                                                                    |                                                                                                    | drzdr        | Labs      | Forms      |
| Name/Addr                                                                                                    | Billing                                                                                                    | Semployee                                                             | 2 Practitio | ner 💽 N                                                                                                    | Votes .                                                                                                    | Relation                                                                                              | s 🖾 Patie                                                                                                    | nt Portal                                                                                                    | Reminde                                                                                                    | ers          | nerentais | Lound      |
| User<br>Emp Id<br>Full Name:<br>Security:<br>Job Class:<br>Default PRAC:<br>Start Date<br>End Date<br>S.I.N.<br>End Reason<br>Assign Access<br>Based on Role<br>Email Passe<br>Netcare/PL<br>Copy Progra | DOCTOR<br>HQ Us<br>System<br>Full Acces<br>BONNER<br>18-09-200<br>00-00-000<br>00-00-000<br>BONNER<br>18-09-200<br>00-00-000<br>00-00-000<br>18-09-200<br>00-00-000<br>18-09-200<br>00-00-000<br>18-09-200<br>00-00-000<br>18-09-200<br>00-00-000<br>18-09-200<br>00-00-000<br>18-09-200<br>00-00-000<br>18-09-200<br>00-00-000<br>18-09-200<br>00-00-000<br>18-09-200<br>00-00-000<br>18-09-200<br>00-00-000<br>18-09-200<br>00-00-000<br>18-09-200<br>00-00-000<br>18-09-200<br>18-09-200<br>19-00-200<br>19-00-200<br>19-0 | ier<br>n Administrato<br>ss v<br>iiiiiiiiiiiiiiiiiiiiiiiiiiiiiiiiiiii |             | Appointm<br>Appoint<br>Appoint<br>Appoint<br>Appoint<br>Appoint<br>Appoint<br>ALC B<br>AHC B<br>Client<br>AHC S<br>Financ<br>General<br>Admin<br>Printin<br>Original<br>Arta Car<br>Patien<br>Patien<br>Patien<br>Limit To | ents<br>ntment A<br>ntment S<br>alling Access<br>istrative<br>ng Access<br>it Messa<br>emplate<br>Access<br>it Messa<br>tients Ca | ccess<br>etup<br>Bookings<br>ccess<br>ss<br>Access<br>ging Access<br>Access<br>ging ms End You<br>cc: | Repo<br>C<br>D<br>D<br>S<br>Char<br>C<br>C<br>C<br>R<br>R<br>S<br>S<br>Char<br>C<br>C<br>C<br>C<br>C<br>S<br>S<br>S<br>C<br>L<br>C<br>S<br>S<br>S<br>C<br>L<br>C<br>S<br>S<br>S<br>C<br>S<br>S<br>S<br>S | orts<br>lient Lists<br>aily Repo<br>tonthly Repo<br>tonthly Repo<br>Netatistic R<br>Overvie<br>Read O<br>x Printing<br>orms Acc<br>canalog<br>abs Acce<br>wentory<br>ustom Ac<br>ustom Ac | s<br>rts<br>eports<br>eports<br>ew Only<br>mly<br>a<br>cess<br>ew Only<br>mly<br>a<br>cess<br>cess<br>cess<br>cess<br>cess<br>cess<br>cess<br>ce |              |           |            |
|                                                                                                    |                                                                                                    | 10                                                                    |             |                                                                                                    |                                                                                                    | 1                                                                                                    |                                                                                                    |                                                                                                    |                                                                                                    | 1            |           |            |

### Are there special viewing tips for staff workflow?

- Staff members may have to adjust the date range filters to ensure they are able to view eNotifitions after the primary provider has already viewed it.
- Set the date range to the present day and the past day to see all the eNotifications over the past 24 hours. On a Monday a team member may want to set it to the past 3 days

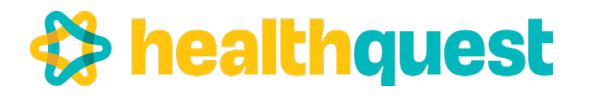

•

Using Healthquest for the Central Patient Attachment Registry

|                  |                                                                                                    | Appointment I                                                                                                    | List                                                                                                    |                                                                                                    | _ 0                                                                                                    |
|------------------|----------------------------------------------------------------------------------------------------|----------------------------------------------------------------------------------------------------|----------------------------------------------------------------------------------------------------|----------------------------------------------------------------------------------------------------|----------------------------------------------------------------------------------------------------|
| BONNER v         | 2019-12-02                                                                                                    |                                                                                                    | Task                                                                                                    | Retrieve                                                                                                    | Print Clos                                                                                                    |
| Appointments (0) | Scanned Documents (9)                                                                                                    | 🎉 Lab Results (22)                                                                                                    | Letters for Review (2)                                                                                                    | Referrals (1)                                                                                                    |                                                                                                    |
| Lab Results Fo   | or: BONNER<br><u>Name</u><br>Dixon, Monique INTERF/<br>Dixon, Monique INTERF/ | Descrip<br>MANUU<br>ACE FINAL:<br>ACE FINAL:<br>ACE FINE | AL-FINAL:<br>URINE METANEPHRINE<br>SODIUM CALCIUM<br>CYTOPATHOLOGY REI<br>CYTOPATHOLOGY REI<br>CYTOPATHOLOGY ADI<br>SURGICAL FINAL REP<br>BONE MARROW PATH<br>URINALYSIS<br>URINE BACTERIAL CU<br>URINE BACTERIAL CU<br>URINE BACTERIAL CU<br>URINE BACTERIAL CU<br>URINE BACTERIAL CU<br>URINE BACTERIAL CU<br>URINE BACTERIAL CU<br>URINALYSIS<br>GLUCOSE, RANDOM<br>LIPID PANEL<br>OSE, RANOOM ELECTRI<br>SODIUM<br>TYPE AND SCREEN PE | Chart<br>Chart<br>Ch | Show Done<br>Only show<br>labs I ordered<br>Labs<br>Reports<br>⊕ Both<br>Date Range:<br>2019-12-02 ↓<br>to<br>2019-12-02 ↓ |
|                  |                                                                                                    |                                                                                                    |                                                                                                    |                                                                                                    |                                                                                                    |
|                  |                                                                                                    |                                                                                                    |                                                                                                    |                                                                                                    |                                                                                                    |
|                  | Staff adj                                                                                                    | ust the vie                                                                                                    | w of date ra                                                                                                    | nge                                                                                                    |                                                                                                    |

### Where will the report be located after being viewed in the Lab Results tab?

The report will remain in the patient's chart, under the La/Report tab.

| Charting - 1 | 3339       | - Gende            | er: F - PHN: | 314 -      | DOB: 11/23/ | 1974 - Age | : 44      |      |                        |         | 000        |
|--------------|------------|--------------------|--------------|------------|-------------|------------|-----------|------|------------------------|---------|------------|
| Lookup: 1333 | 0          | Station Concession |              |            | dr2dr       | Netcare    | View Cl   | ient | Prin                   | t Und   | o Close    |
| 1333         |            | Female Age: 44(1   | 1/23/1974) P | HN: 814    | (780)-      |            |           | Lat  | bels                   | Worklis | ts Letters |
| Overview     | Browse     | Chart Notes        | 🥜 Meds       | A Proble   | ms For      | ns 🗿 L     | ab/Report | (16) |                        |         |            |
| Lab          | Repor      | t                  |              | No future  | visit       | _          |           | New  | Print                  | Search  | Summary    |
| Date         | Descriptio | ۵                  | -            | Order Site | Reviewed    | Date       | User ^    |      | - Include and a second |         | ^          |
| Jul 18, 201  | 9 Emergend | y Visit-Daysland   | Health Cer   |            | Yes         | 08/06/201  | 9 QCG     |      |                        |         |            |

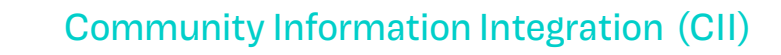

### **Clinic moving locations and live on CII/CPAR**

Update the CII facility ID number in your EMR.

healthquest

- Use the setup menu to open the program setup window.
- Click the admin option along the left side and select the Cll tab on the right.
- Change the facility # field to the new location code.

| 💡 Program Setup                                                                                                    |                                                                                               |                         |                                                                                   |                                                                                                    |         | × |
|----------------------------------------------------------------------------------------------------|-----------------------------------------------------------------------------------------------|-------------------------|-----------------------------------------------------------------------------------|----------------------------------------------------------------------------------------------------|---------|---|
| Reset 🔍 Search                                                                                                    | Admin Optio                                                                                   | ns                      |                                                                                   |                                                                                                    |         |   |
| <ul> <li>System</li> <li>Window/Toolbar</li> <li>Printing</li> <li>Worklists</li> <li>Self Check-In</li> <li>Referral Mgmt</li> <li>Billing</li> <li>Appointment</li> <li>Charting</li> <li>Client Card</li> <li>Letters/Envelope</li> <li>Scans</li> <li>HQO</li> <li>Sites</li> <li>Admin</li> </ul> | General Security  Enable Cll  Clinic Name: Interface Type  GP Specialist Both  Debug Only:Vie | SMTP CII<br>Enable CPAF | Netcare Prive<br>Vuse Netters without<br>Enable Expo<br>Encounte<br>Appo<br>Short | acy Policy<br>Facility #:<br>ew Allergies<br>matching A<br>orting of<br>r Reason<br>intment Typ<br>t Notes (CEE | e (CED) |   |
|                                                                                                    | Export Version: 0                                                                             | .45 🔺                   |                                                                                   |                                                                                                    |         |   |

### **Need help?**

Please contact the eHealth Support Services Contact Centre at 1-855-643-8649 or eHealthsupportservices@cgi.com